#### ภาคผนวก ก

# คู่มือการใช้โปรแกรมระบบการจัดการสินค้าคงคลังสำหรับร้านค้าปลีก : กรณีศึกษาร้านพลพาณิชย์

โปรแกรมระบบการจัดการสินค้ำคงคลังสำหรับร้านค้าปลีก กรณีศึกษาร้านพลพาณิชย์ เป็นระบบที่เกี่ยวข้องกับการจัดการฐานข้อมูลสินค้ำคงคลัง พัฒนาบนโปรแกรมไมโครซอฟท์ แอกเซส 97 สามารถอธิบายรายละเอียดการใช้โปรแกรมดังนี้

## 1. เริ่มเข้าสู่โปรแกรม

1.1 คลิกที่ไอคอน Pholpanitch คังร**ูป ก.1** เพื่อเข้าสู่ฐานข้อมูล

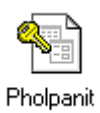

ร**ูป ก.1** ไอคอนฐานข้อมูลชื่อ Pholpanit

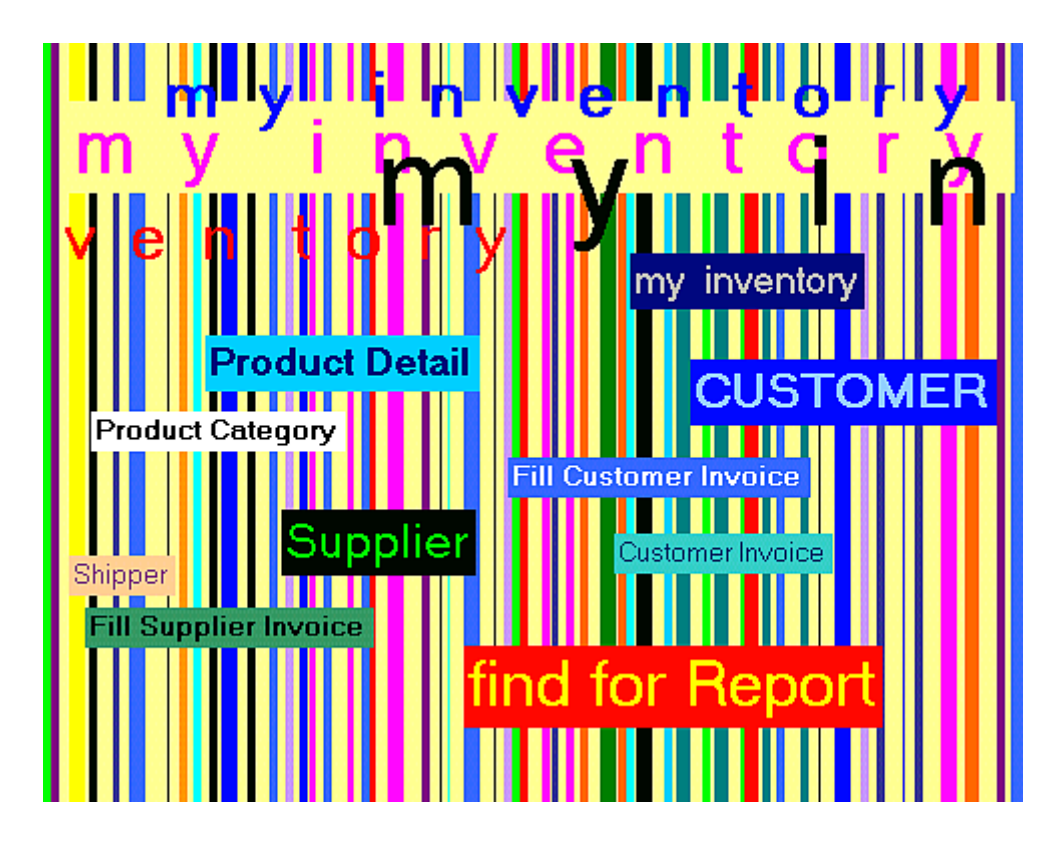

1.2 เมื่อคลิกไอคอนเพื่อเปิคเข้าสู่ฐานข้อมูลแล้วจะปรากฎหน้าจอคัง**รูป ก.2** 

**รูป ก.2** หน้าจอเข้าสู่ฐานข้อมูล

| 1.3 | จะปรากกหน้าจอหลักพร้อมแถบแมน | เด้งนี้ |
|-----|------------------------------|---------|
| 1.5 |                              | STIN 16 |

| <u>ท</u> น้ำจอหลัก ∗ <u>ส</u> ินค้า ∗ <u>รั</u> บสินค้าเ | เละเจ้าหนึ่ ∗ <u>ข</u> ายสินค้าและลูกหนึ่ | <ul> <li><u>ก</u>้นหารายการ &lt; <u>ร</u>ายงาน (1)</li> </ul> | )ทึกรายการเพิ่ม 🔻       |  |
|----------------------------------------------------------|-------------------------------------------|---------------------------------------------------------------|-------------------------|--|
|                                                          |                                           |                                                               |                         |  |
|                                                          |                                           |                                                               |                         |  |
|                                                          | สิน                                       | เค้าคงคลังของฉัน                                              | <b>N</b>                |  |
|                                                          | มูลค่าสินค้า                              | ชีพพลายเออร์                                                  | 2 ลูกค้า                |  |
|                                                          | ดูรายการสินค้า                            | ๑ูรายการ<br>รับสินค้า                                         | ดูรายการ<br>ขายสินค้า   |  |
|                                                          | 📍 💼 เพิ่มสินค้า                           | 跑 รับสินค้า                                                   | <u>₽</u> ₿<br>ฃายสินค้า |  |
|                                                          | รายงาน                                    | 😻 เจ้าหนี้                                                    | อ<br>ลูกหนี้            |  |
|                                                          |                                           | <u>อ</u> อกจากโปรแกรม                                         |                         |  |
|                                                          |                                           |                                                               |                         |  |
|                                                          |                                           |                                                               |                         |  |

## **รูป ก.3** หน้าจอหลัก

คำอธิบาย : เป็นหน้าจอหลักเพื่อเข้าสู่หน้าจออื่นๆ ซึ่งเข้าได้ได้ 2 ทาง คือ แถบเมนู และปุ่มสำหรับคลิก หมายเลข 1 แสดงแถบเมนู หมายเลข 2 แสดงปุ่มสำหรับคลิกเข้าสู่หน้าจอดังที่มี ข้อความกำกับ

# 1.4 แสดงรายละเอียดของแถบเมนู ได้ดังนี้ 1.4.1 เมนู หน้าจอหลัก

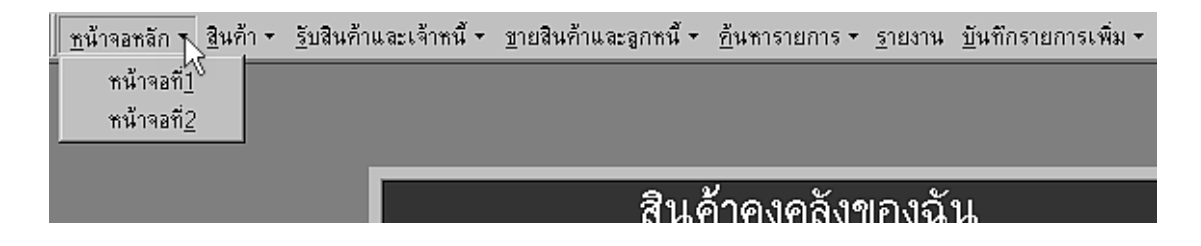

ร**ูป ก.4** เมนู หน้าจอหลัก

คำอธิบาย : เมนู หน้าจอหลัก เพื่อเข้าสู่หน้าจอ **รูป ก.2** และ **รูป ก.3** 

 ຫານຄຳຄັบ

- เมนู หน้าจอที่1 คลิกเข้าสู่ หน้าจอร**ูป ก.2**
- เมนู หน้าจอที่2 คลิกเข้าสู่ หน้าจอร**ูป ก.3**

#### 1.4.2 เมนู สินค้า

| <u>ท</u> น้ำจอหลัก ▼ <u>สิ</u> นค้า ¶ <u>รั</u> บสินค้าและเจ้าหนึ่ | <ul> <li><u>ข</u>ายสินค้าและลูกหนึ้ ▼</li> </ul> | <u>ค้</u> นหารายการ <del>∗</del> | <u>ร</u> ายงาน | <u>บั</u> นทึกรายการเพิ่ม <b>∗</b> |
|--------------------------------------------------------------------|--------------------------------------------------|----------------------------------|----------------|------------------------------------|
| ม <u>ล</u> ก่าสินก้า                                               |                                                  |                                  |                |                                    |
| ดูรายการ <u>ส</u> ินค้า                                            |                                                  |                                  |                |                                    |
| บันทึกรายการ <u>ส</u> ินค้า                                        |                                                  |                                  |                |                                    |
| ห <u>ม</u> วดสินค้า                                                | สินส์                                            | ข้าคงคลังว                       | ของฉั          | น                                  |

ร**ูป ก.**5 เมนูสินค้า

คำอธิบาย : เมนูสินค้า เป็นเมนู ที่คลิกเพื่อเข้าสู่หน้าจอที่เกี่ยวกับสินค้า

มี 4 หน้าจอ คือ

- มูลค่าสินค้า
- ดูรายการสินค้า
- บันทึกรายการสินค้า
- หมวดสินค้า

#### 1.4.3 เมนู รับสินค้าและเจ้าหนึ่

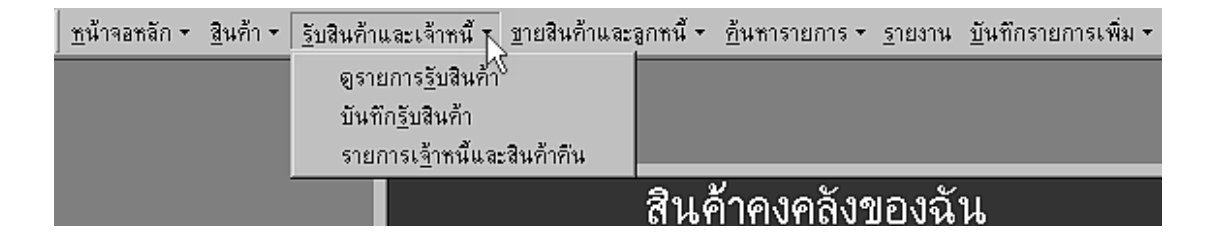

#### ร**ูป ก.6** เมนู รับสินค้าและเจ้าหนึ้

กำอธิบาย : เมนู รับสินค้าและเจ้าหนี้ เป็นเมนู ที่คลิกเพื่อเข้าสู่หน้าจอ ที่เกี่ยวข้องกับซัพพลายเออร์ มี 3 หน้าจอ คือ

- ดูรายการรับสินค้า
- บันทึกรับสินค้า
- รายการเจ้าหนี้และสินค้าคืน

#### 1.4.4 เมนู ขายสินค้ำและลูกหนึ่

| <u>ท</u> น้าจอหลัก • | <u>ส</u> ินค้า <del>*</del> | <u>รั</u> บสินค้าและเจ้าหนึ้ <b>∗</b> | <u>ข</u> ายสินค้าและลูกหนี้ <b>1</b> ุ <u>ค้</u> นหารายการ • | <u>ร</u> ายงาน | บันทึกรายการเพิ่ม ◄ |
|----------------------|-----------------------------|---------------------------------------|--------------------------------------------------------------|----------------|---------------------|
|                      |                             |                                       | <u>อุรายการชายสินค้ำ</u>                                     |                |                     |
|                      |                             |                                       | บันทึกการ <u>ข</u> ายสินค้า                                  |                |                     |
|                      |                             |                                       | รายการลูก <u>ห</u> นึ้และการชำระเงิน                         |                | <b>19</b> (1)       |
|                      |                             |                                       | ส เษย เยเงยเลงว                                              | Jองฉ           | น                   |

ร**ูป ก.**7 เมนู ขายสินค้าและลูกหนึ้

คำอธิบาย : เมนู ขายสินค้าและลูกหนี้เป็นเมนู ที่คลิกเพื่อเข้าสู่หน้าจอ ที่เกี่ยวข้องกับลูกค้า มี 3 หน้าจอ คือ

- ดูรายการขายสินค้า
- บันทึกการขายสินค้า
- รายการลูกหนี้และการชำระเงิน

#### 1.4.5 เมนู ค้นหารายการ

| <u>ท</u> น้ำจอหลัก • | <u>ส</u> ินค้า <del>∗</del> | <u>รั</u> บสินค้าและเจ้าหนึ่ ▼ | <u>ข</u> ายสินค้าและลูกหนี้ • | <u>ค้</u> นหารายการ <u>ร</u> ายงาน | <u>บั</u> นทึกรายกา   | รเพื่ม ≁ |
|----------------------|-----------------------------|--------------------------------|-------------------------------|------------------------------------|-----------------------|----------|
|                      |                             |                                |                               | ค้นหา <u>ส</u> ินค้า               |                       |          |
|                      |                             |                                |                               | ค้นหารายการ <u>รั</u> บสินค้า      | n                     |          |
|                      |                             |                                |                               | ค้นหารายการ <u>ข</u> ายสินค่       | ทำ                    |          |
|                      |                             |                                | สินศ์                         | ค้นหารายการสินค้าที่ด่             | ท้อง <u>ส</u> ิ่งชื่อ |          |

**รูป ก.8** เมนู ค้นหารายการ

คำอธิบาย : เมนู <u>ค้</u>นหารายการ ที่คลิกเพื่อเข้าสู่หน้าจอที่เกี่ยวข้องกับ

การค้นหาข้อมูล มี 4 หน้าจอ คือ

- ค้นหา สินค้า
- ค้นหารายการรับสินค้า
- ค้นหารายการขายสินค้า
- ค้นหารายการสินค้าที่ต้องสั่งซื้อ

#### 1.4.6 เมนู รายงาน

| <u>ิ ท</u> น้ำจอหลัก ∗ | <u>ส</u> ินค้า • | <u>รั</u> บสินค้าและเจ้าข | หนึ้ ◄ | <u>ข</u> ายสินค้าและลูกหนี้ • | <u>ค้</u> นหา | รายการ 🔻 | <u>ร</u> ายงาน | <u>บั</u> นทึกรายการเพิ่ม <b>∗</b> |
|------------------------|------------------|---------------------------|--------|-------------------------------|---------------|----------|----------------|------------------------------------|
|                        |                  |                           |        |                               |               |          | ļ              | 4                                  |
|                        |                  |                           |        |                               |               |          |                |                                    |
|                        |                  |                           |        |                               |               |          |                |                                    |
|                        |                  |                           |        |                               | c             | รายงาน   |                |                                    |
|                        |                  | Li li                     | ้อกหัว | ข้อรายงาน                     |               |          |                |                                    |

**รูป ก.**9 เมนู รายงาน

คำอธิบาย : เมนู รายงาน ที่คลิกเพื่อเข้าสู่หน้าจอรายงาน

#### 1.4.7 เมนู บันทึกรายการเพิ่ม

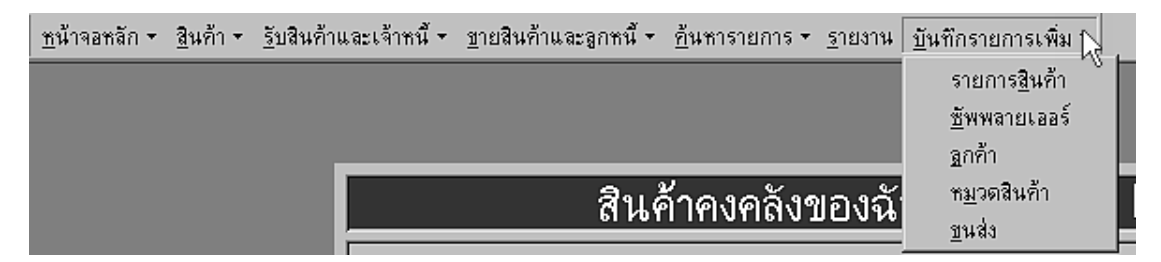

**รูป ก.10** เมนู บันทึกรายการเพิ่ม

กำอธิบาย : เมนู บันทึกรายการเพิ่ม เป็นเมนูที่คลิกเพื่อเข้าสู่หน้าจอ

ที่เกี่ยวข้องกับการบันทึกข้อมูลอื่น ๆ เพิ่มเติม มี 5 หน้าจอคือ

- รายการ สินค้า
- ซัพพลายเออร์
- ถูกค้า
- หมวดสินค้า
- ขนส่ง

- สินค้ำคงคลังของฉัน **الا** ลูกค้า มูลค่าสินค้า ซัพพลายเออร์ ดูรายการ ดูรายการ ดูรายการสินค้า รับสินค้า ขายสินค้า D 闘 รับสินค้า เพิ่มสินด้า ขายสินค้า 8 เจ้าหนี้ ลูกหนึ่ รายงาน ออกจากโปรแกรม
- 1.5 แสดงรายละเอียดปุ่มหน้าจอหลักจาก **รูป ก.3** ได้ดังนี้

#### **รูป ก.11** รายละเอียดปุ่มหน้าจอหลัก

้คำอธิบาย : หน้าจอนี้มีลักษณะคล้ายกับแถบเมนู นั่นคือ เพื่อคลิกเข้าสู่หน้าจออื่น ๆ อันได้แก่

- ปุ่มมูลค่าสินค้า เป็นปุ่มที่คลิกเข้าไปสู่หน้าจอเพื่อดูมูลค่าของสินค้า
   เช่นเดียวกับเมนู มูลค่าสินค้า
- ปุ่มรายการสินค้า เป็นปุ่มที่คลิกเข้าไปดูรายละเอียดสินค้า
   เช่นเดียวกับ เมนู ดูรายการสินค้า
- ปุ่มเพิ่มสินค้า เป็นปุ่มที่คลิกเข้าสู่หน้าจอเพื่อบันทึกรายการสินค้าเพิ่มเติม
   หรือแก้ไงรายละเอียดสินค้าที่มีอยู่เดิม เช่นเดียวกับ เมนูบันทึกรายการสินค้า
- **ปุ่มรายงาน** เป็นปุ่มที่คลิกเข้าสู่หน้าจอรายงาน เช่นเดียวกับ เมนูรายงาน

- ปุ่มชัพพลายเออร์ เป็นปุ่มที่คลิกเพื่อเข้าสู่หน้าจอเพื่อการบันทึกเพิ่ม หรือ ดู หรือ
   แก้ไขหน้าจอที่แสดงรายละเอียดซัพพลายเออร์ เช่นเดียวกับ เมนูซัพพลายเออร์
   ใน รูป ก.10
- ปุ่มดูรายการรับสินค้า เป็นปุ่มที่คลิกเข้าไปสู่หน้าจอที่ใช้ดูรายการใบกำกับสินค้า
   จากซัพพลายเออร์ เช่นเคียวกับ เมนูดูรายการรับสินค้า ในรูป ก.6
- ปุ่มรับสินค้า เป็นปุ่มที่คลิกเข้าสู่หน้าจอเพื่อบันทึกเพิ่ม หรือ ดู หรือแก้ไข หน้าจอที่แสดงรายละเอียดของใบกำกับสินค้าจากซัพพลายเออร์ เช่นเดียวกันกับ เมนูบันทึกรับสินค้า ในรูป ก.6
- ปุ่มเจ้าหนี้ เป็นปุ่มที่คลิกเข้าสู่หน้าจอ รายการเจ้าหนี้และสินค้าคืน
   ดังที่แสดงในเมนู รายการเจ้าหนี้และสินค้าคืน ในรูป ก.6
- ปุ่มลูกค้า เป็นปุ่มที่คลิกเพื่อเข้าสู่หน้าจอเพื่อการบันทึกเพิ่ม หรือ ดู หรือแก้ไข หน้าจอที่แสดงรายละเอียดลูกค้า เช่นเดียวกับ เมนูลูกค้า ใน รูป ก.10
- ปุ่มดูรายการขายสินค้า เป็นปุ่มที่คลิกเข้าไปสู่หน้าจอที่ใช้ดูรายการใบกำกับสินค้า ของลูกค้า เช่นเดียวกับ เมนูดูรายการขายสินค้า ในรูป ก.7
- ปุ่มขายสินค้า เป็นปุ่มที่คลิกเข้าสู่หน้าจอเพื่อบันทึกเพิ่ม หรือ ดู หรือแก้ไข หน้าจอที่แสดงรายละเอียดของใบกำกับสินค้าของลูกค้า เช่นเดียวกันกับ เมนูบันทึกการขายสินค้า ในรูป ก.7
- ปุ่มลูกหนี้ เป็นปุ่มที่คลิกเข้าสู่หน้าจอ รายการลูกหนี้และการชำระเงิน ดังที่แสดง ในเมนู รายการลูกหนี้และการชำระเงินในรูป ก.7
- ปุ่มออกจากโปรแกรม เป็นปุ่มที่คลิกเมื่อต้องการออกจากโปรแกรม จะแสดง กล่องข้อความดังรูป ก.12 เพื่อยืนยันการปิดโปรแกรม

| ไปรดยืนยัน    |               |        |  |  |  |
|---------------|---------------|--------|--|--|--|
| 🥐 ต้องการออกจ | จากโปรแกรมหรื | อไม่?  |  |  |  |
| Yes           | <u>N</u> o    | Cancel |  |  |  |

**รูป ก.12** กล่องข้อความยืนยันการออกจากโปรแกรม

จากนี้จะเป็นการอธิบายรายละเอียดหน้าจอต่าง ๆ ที่แสดงบนแถบเมนู ดังแสดงข้างต้น ดังต่อไปนี้

- 2. เมนูสินค้า ประกอบด้วย หน้าจอ 4 หน้าจอคือ
  - 2.1 มูลค่าสินค้า

|                  | มูลค่าสินค้า          | ×          |
|------------------|-----------------------|------------|
| หมวดสินค้ามี     | (1)22                 | หมวด       |
| มีสินค้าทั้งสิ้น | 39                    | รายการ     |
| รวมมูลค่าสินค้า  | 41,886.17             | บาท        |
| เลือกคูม         | ลค่าสินค้าตามหมวดสินเ | จ้า        |
| หมวดสินค้า       | บะหมี่สำเร็จรูป       | <u>2</u> · |
| รายการสินค้า     | มาม่าหมูสับ           | 3          |
|                  | เปิดดูมูลค่าสินค้     | 14         |

**รูป ก.13** หน้าจอมูลค่าสินค้า

| คำอธิบาย : | เป็นหน้าจอร์ | กี่ใช้ดูมูลค่าสินค้าที่อยู่ในคลัง                      |
|------------|--------------|--------------------------------------------------------|
|            | หมายเลข 1    | แสดง จำนวนหมวดสินค้ำ จำนวนรายการสินค้า                 |
|            |              | และมูลค่ารวมของสินค้าทั้งหมด                           |
|            | หมายเลข 2    | ช่องแสดงรายการเพื่อเถือกหมวดสินก้ำ                     |
|            | หมายเลข 3    | ช่องแสดงรายกาเพื่อเถือกชื่อสินค้าที่อยู่ในหมวคสินค้า   |
|            |              | ที่เลือกจากหมายเลข 2                                   |
|            | หมายเลข 4    | เป็นปุ่มที่จะเปิดเข้าไปสู่หน้าจอที่แสดงมูลค่าของสินค้า |
|            |              | ที่เลือกดัง <b>รูป ก.1</b> 4                           |
|            |              |                                                        |

|                            | มาม่าหมูสับ     | ×     |  |  |  |
|----------------------------|-----------------|-------|--|--|--|
| รหัสสินค้า                 | 8850987101274   |       |  |  |  |
| ชื่อสินค้า                 | มาม่าหมูลับ 1   |       |  |  |  |
| หมวดสินค้า                 | บะหมี่สำเร็จรูป |       |  |  |  |
| จำนวนคงเหลือสุทธิ          | 23              | กล่อง |  |  |  |
| รากาต้นทุนเฉลี่ย           | 114.00          | ) บาท |  |  |  |
| มูลค่าสินก้า               | 2,622.00        | บาท   |  |  |  |
| เปิดดูรายละเอียดสินค้า (3) |                 |       |  |  |  |

**รูป ก.14** หน้าจอแสดงมูลค่าสินค้าแต่ละประเภท

```
กำอธิบาย : เมื่อกดปุ่มเปิดดูมูลก่าสินก้ำดังรูป ก.13 แล้วก็จะขึ้นหน้าจอ ก.14 นี้เพื่อดู
มูลก่าของสินก้าที่ต้องการ
หมายเลข 1 แสดงข้อมูลทั่วไปของสินก้าได้แก่ รหัสสินก้า ชื่อสินก้า และ
หมวดสินก้า
หมายเลข 2 แสดงส่วนจำวนสินก้าที่มีอยู่ รากาต้นทุนเฉลี่ยและ
มูลก่าของสินก้า
หมายเลข 3 ปุ่มเปิดดูรายละเอียดสินก้าเพื่อเข้าสู่หน้าจอดูรายการสินก้า
ดังรูป ก.15 ต่อไป
```

2.2 หน้าจอ ดูรายการสินค้า

|                                  |                                           | ดูรายการสินค้า                              |                       | ×                           |
|----------------------------------|-------------------------------------------|---------------------------------------------|-----------------------|-----------------------------|
| เลือกชื่อสินค้า                  |                                           | มาม่าหมูสับ                                 |                       | 1 -                         |
| รหัสสินค้า                       | 885098710                                 | D1274 หมวดสื                                | นด้า บะหมี่ลำเร็จ     | ગ્રુપ (2)                   |
| ชื่อสินค้า                       |                                           | มาม่าหมูสับ                                 |                       |                             |
| 3 ราคาต้นห<br>ราคามาต<br>ราคาบาย | านเฉลี่ย 119.20<br>เรฐาน 130.00<br>125.00 | ว<br>ว<br>ว<br>ว<br>ภ                       | เลือ 24 ก<br>20 ก     | ล่อง <b>4</b><br>ล่อง       |
| ชื่อบริษัท                       | โทรศัพท์                                  | ชื่อผู้ทิดท่อ                               | โทรศัพท์ผู้ติดต่อ     | เพจผู้ติดต่อ                |
| สุทธิภัณฑ์                       | 229254                                    | คุณ สุทธิธรรม จิราวัตร                      | 229254                |                             |
|                                  |                                           |                                             |                       | 6                           |
| รายการแรก ราย                    |                                           | ▶ <mark>6</mark> ▶<br>ารถัดไป รายการสุดท้าย | 7<br>แก้ไขสินค้า ค้นท | 8 <b>1 9</b><br>า ปิดหน้าจอ |

**รูป ก.15** หน้าจอดูรายการสินค้า

คำอธิบาย : เป็นหน้าจอที่ใช้ดูรายละเอียดของสินค้าที่ต้องการ หมายเลข 1 แสดงส่วนของการค้นหาสินค้า โดยแสดงในช่องเลือกรายการสินค้า ที่เรียงเป็นลำคับ สามารถคลิกบนชื่อสินค้าเพื่อดูรายละเอียดของ สินค้านั้น ๆ ได้ ดังแสดงใน **รูป ก.16** 

| ).                                             | ดูรายการสินค้า                                             | ×   |
|------------------------------------------------|------------------------------------------------------------|-----|
| เลือกชื่อสินค้า<br>เมือ                        | ากระป้องโรซ่าฝาดึง 155 กรัม                                | 1   |
| รหัสสิ ฝง<br>ชื่อลินเ <sup>์ พิม</sup> ิ<br>มา | ชูรสอายิโนะโมโต๊ะ 1000 กรัม<br>มพ์ชื่อสินค้า<br>ม่าข้าวซอย |     |
| ราค <mark>มา</mark><br>มา                      | ม่าต้มยำกุ้ง<br>ม่าเย็นตาโฟ                                |     |
| ราค มา<br>ราค <mark>แย</mark>                  | ม่าหมูสับ<br>มสตรอเบอร์รีเบสท์ฟู้ดส์ 170 กรัม              | R - |

ร**ูป ก.16** ช่องแสดงรายการเพื่อเลือกชื่อสินค้า

- หมายเลข 2 แสดงส่วนที่เป็นรายละเอียดหลักของสินค้า ได้แก่ รหัสสินค้า ชื่อสินค้า และ หมวดสินค้า
- หมายเลข 3 แสดงส่วนที่เกี่ยวข้องกับราคา นั่นคือ ราคาต้นทุนเฉลี่ย ราคามาตรฐาน และ ราคาขาย
- หมายเลข 4 แสดงจำนวนสินก้าคงเหลือ และจุดสั่งซื้อ หากรายการสินก้าใดที่มี จำนวนสินก้าคงกลังน้อยกว่าหรือเท่ากับจุดสั่งซื้อ ก็จะแสดง กล่องข้อกวามเพื่อเตือน ดังร**ูป ก.17**

| สินค้าใกล้หมด     |    |   | × |
|-------------------|----|---|---|
| ต้องสิ่งซื้อแล้ว! |    |   |   |
|                   |    |   |   |
|                   | οr | 1 |   |
|                   |    |   |   |

ร**ูป ก.17** กล่องข้อความเตือนเมื่อจำนวนสินค้าคงคลังน้อยกว่าหรือเท่ากับจุดสั่งซื้อ

| หมายเลข 5 | แสดงรายชื่อซัพพลายเออร์ที่เกี่ยวข้องกับสินค้านั้นๆเพื่อการติดต่อ   |
|-----------|--------------------------------------------------------------------|
|           | สั่งซื้อสินค้าในภายหลัง                                            |
| หมายเลข 6 | แสดงแถบเครื่องมือเพื่อเลื่อนและเลือกดูรายการสินค้าที่ต้องการ       |
| หมายเลข 7 | ปุ่มที่คลิกเพื่อแก้ไขรายละเอียคสินค้า ซึ่งจะ ไค้กล่าวถึงรายละเอียด |
|           | ต่อไป                                                              |
| หมายเลข 8 | ปุ่มที่ใช้แสดงหน้าจอเพื่อก้นหาสินก้าที่ต้องการ                     |
| หมายเลข 9 | ปุ่มปิดหน้าจอ                                                      |

#### 2.3 บันทึกรายการสินค้า

2.3.1 ข้อมูลทั่วไปที่เกี่ยวข้องกับสินค้า

| ບັນ                                                | เท็กรายการสินค้า 🔀                                                         |
|----------------------------------------------------|----------------------------------------------------------------------------|
| รศัสสินค้า <mark>8850987101 (1</mark> ) ชื่อสินค้า | 2 มาม่าหมูสับ หมวดสินค้า บะหมีสำเร็จรูป3                                   |
| หน่วย กล่อง4 สถานที่ ช่องที่3(5)                   | วันเริ่มต้นสินค้า 15/8/200 <mark>6</mark> วันที่ล่าสุด 28/10/200 <b>(7</b> |
| รายละเอียดสินค้า รับสินค้า คืนสินค้า รายชื่อบริษัท | ยอดขาย/ยอดสิ่งซื้อ                                                         |
| ราคาต้นทุนเดิม <u>120.00</u>                       | สินก้าคงเหลือเดิม<br>5                                                     |
| ราดาขันทุนเฉลี่ย 114.00                            | สินก้าคงเหลือสุทธิ<br>23 ลุบรายการ                                         |
| <del>ร</del> าคาขาย <u>125.00</u>                  | จุคลั่งชื้อ<br>10 เครื่องพิตเลข                                            |
| ราคาขายมาตรฐาน <u>130.00</u>                       | บันทึก<br>บันทึก ปิตหน้าจอ<br>มี                                           |
|                                                    | have all                                                                   |

## **รูป ก.18** หน้าจอบันทึกรายการสินค้า

คำอธิบาย : ใช้สำหรับบันทึกหรือแก้ไขข้อมูลทั่วไปที่เกี่ยวข้องกับสินค้า อธิบายหมายเลขที่แสดงใน **รูป ก.18** ได้ดังนี้

- หมายเลข 1 บันทึกรหัสสินค้า โดยใช้บาร์โค้ด
- หมายเลข 2 บันทึกชื่อของสินค้า
- หมายเลข 3 ช่องแสดงรายการเพื่อเลือกหมวคสินก้ำ หากดับเบิลกลิกช่องนี้ จะสามารถเปิดเข้าไปสู่หน้าจอ หมวคสินก้ำ เพื่อทำการเพิ่มเติม หรือแก้ไขข้อมูลหมวคสินก้าได้
- หมายเลข 4 ช่องแสดงรายการหน่วยสินค้า
- หมายเลข 5 ช่องแสดงรายการสถานที่เก็บสินค้า
- หมายเลข 6 ช่องบันทึกวันที่เมื่อมีการเริ่มบันทึกรายการสินค้านั้น ๆ เป็นครั้งแรก เพื่อทำให้ทราบว่าสินค้านั้นได้เข้ามาอยู่ในคลังตั้งแต่เมื่อใด
- หมายเลข 7 ช่องบันทึกวันที่ล่าสุด หมายถึง วันที่ครั้งสุดท้ายหรือครั้งล่าสุดที่มีการ กระทำกับสินค้านั้นๆ อันได้แก่ การรับสินค้าเข้ามา การคืนสินค้า การขายสินค้าให้แก่ลูกค้า หรือ ลูกค้าคืนสินค้า

2.3.2 ส่วนแสดงรายละเอียดสินค้า

| รายละเอียดสินก้า รับสินก้า ดื่นสินก้า รายชื่อบริษัท | ยอดบาย/ยอดสั่งชื่อ         |                                                           |
|-----------------------------------------------------|----------------------------|-----------------------------------------------------------|
| 1<br>รากาดันทุนเติม <u>120.00</u>                   | สินค้าคงเหลือเคิม<br>5     | เพิ่มรายการสินค้า 3                                       |
| ราคาต้นทุนเฉลี่ย 114.00                             | สินก้ากงเหลือสุทธิ 2<br>23 | ค้นหาสินค้า 4                                             |
| <del>ราค</del> าขาย <u>125.00</u>                   | จุคลั่งซื้อ<br><b>10</b>   | เกรื่องกิดเลข 6                                           |
| ราคาขายมาตรฐาน <u>130.00</u>                        | บันทึก                     | บันทึก ปิดหน้า??<br><b>1</b> 7 <b>8 8 8 8 8 8 8 8 8 8</b> |

**รูป ก.19** ส่วนแสดงรายละเอียดสินค้า

้ คำอธิบาย : ในส่วนนี้เป็นส่วนที่แสดงรายละเอียดสินค้า ดังแสดงในรู**ป ก.19** อธิบายรายละเอียดตามหมายเลขที่กำกับได้ดังนี้ หมายเลข 1 ส่วนบันทึกราคาสินค้า

- ราคาต้นทุนเดิม หมายถึง ราคาต้นทุนของสินค้าที่มีอยู่เดิม
- ราคาต้นทุนเฉลี่ย หมายถึง ราคาต้นทุนที่เกิดจากการคำนวณต้นทุน สินค้าแบบ Weight-Average Method เป็นการเอาราคาสินค้าที่ซื้อมา ทุกๆครั้งรวมกัน แล้วหารด้วยจำนวนสินค้าที่ซื้อมาแต่ละครั้งรวมกัน (เมื่อราคาที่ซื้อแต่ละครั้งไม่เท่ากัน) ก็จะได้ราคาต้นทุนเฉลี่ยของ สินค้าชนิดนั้น ๆ ทั้งหมด
- ราคาขาย หมายถึง ราคาที่ตั้งขึ้นเพื่อการขายสินค้าให้แก่ลูกค้า โดยพิจารณาจาก ราคาต้นทุนเดิม ราคาต้นทุนเฉลี่ย ราคาขายมาตรฐาน รวมไปถึงราคาสินค้าที่รับเข้ามาใหม่ ในแต่ละครั้ง (ซึ่งแสดงบนส่วนแสดงรับสินค้า) ประกอบกัน
- ราคางายมาตรฐาน หมายถึง ราคางายที่ติดบนฉลากสินค้า หรือ
   ราคางาย ที่งายกัน โดยทั่วไป
- หมายเลข 2 ส่วนบันทึกจำนวนสินค้า
  - สินค้าคงเหลือเดิม หมายถึง จำนวนสินค้าที่มีอยู่เดิม
  - สินค้าคงเหลือสุทธิ หมายถึง จำนวนสินค้าที่เกิดจากการคำนวณ
     อันเกิดจาก การรับสินค้าเข้ามา การคืนสินค้า การขายสินค้าให้แก่
     ลูกค้า หรือ ลูกค้าคืนสินค้า ทำให้ได้ยอดสินค้าคงเหลือสุทธิ
     ดังที่แสดง
  - จุดสั่งซื้อ หมายถึง จำนวนสินค้าต่ำสุดที่ยอมให้มีอยู่ในคลัง
     หากสินค้าคงเหลือสุทธิ มีจำนวน ต่ำกว่า จุดสั่งซื้อ แล้ว จำเป็นต้องมี
     การสั่งสินค้าเข้ามาใหม่ เพื่อป้องกันการขาดแคลนของสินค้า

หมายเลข 3 ปุ่มเพิ่มรายการสินค้าใหม่ ซึ่งแสดงหน้าจอได้ดังนี้

|                          | ບັນ                             | เท็กรายการสินค้า               | ×                       |
|--------------------------|---------------------------------|--------------------------------|-------------------------|
| รพัสสินค้า 0             | ชื่อสินค้า                      | พิมพ์ชื่อสินค้า                | หมวดสินค้า หมวดสินค้า 🚽 |
| หน่วย เลือกหน่วย 🗸       | สถานที่ 🗾 สถานที่ 🚽             | วันเริ่มต้นสินค้า 22/11/2001   | วันที่ล่าสุด26/10/2001  |
| รายละเอียดสินค้า รับสินเ | ก้า   คืนสินค้า   รายชื่อบริษัท | ยอดขาย/ยอดสั่งซื้อ             |                         |
| รากาดั้นทุนเติม          | 0.00                            | สินก้ากงเหลือเคิม<br><b>0</b>  | เพิ่มรายการสินค้า       |
| รากาทันทุนเฉลี่ย         |                                 | ลินก้ากงเหลือสุทธิ<br><b>0</b> | ค้นหาสินค้า<br>ดบรายการ |
| ราคาขาย                  | 0.00                            | จุคสั่งชื้อ<br>0               | เครื่องคิตเลข           |
| ราคาขายมาตรฐาน           | 0.00                            | บันทึก                         | บันทึก ปิดหน้าจอ<br>🌌 🎶 |

รูป ก.20 หน้าจอเปล่าเพื่อบันทึกสินก้าเพิ่มใหม่

```
หมายเลข 4 ปุ่มค้นหาสินค้า เป็นปุ่มที่เรียกหน้าจอค้นหาสินค้าขึ้นมา
หมายเลข 5 ปุ่มลบรายการ เป็นปุ่มลบรายการสินค้าที่ไม่ต้องการ
หมายเลข 6 ปุ่มเครื่องคิคเลข เป็นปุ่มที่เรียกเครื่องคิคเลขขึ้นมาเพื่อช่วยใน
การคำนวณ
หมายเลข 7 ปุ่มบันทึก ใช้คลิกเมื่อทำการบันทึกข้อความต่าง ๆ เรียบร้อยแล้ว
หมายเลข 8 ปุ่มปิดหน้าจอ
```

#### 2.3.3 ส่วนแสดงการรับสินค้ำ

| บละเอียดสินค้า | รับสินค้า คืน | สินค้า รายชื่อบ <sup>ร</sup> | ริษัท ยอดขาย/ยอ | ดสั่งชื่อ |          |          |          |
|----------------|---------------|------------------------------|-----------------|-----------|----------|----------|----------|
|                |               |                              |                 |           |          |          |          |
| วันที่บิล      | วันที่รับ     | บริษัท                       | ปริมาณรับเข้า   | ราคาต่    | อหน่วย 1 | หมายเหตุ | <u> </u> |
| 25/10/20       | 01 26/10/2001 | สุทธิภัณฑ์                   |                 | 20        | 112.50   |          |          |
|                |               |                              |                 |           |          |          |          |
|                |               |                              |                 |           |          |          |          |
|                |               |                              |                 |           |          |          |          |
|                |               |                              |                 |           |          |          |          |
|                |               |                              |                 |           |          |          |          |
|                |               |                              |                 |           |          |          |          |
|                |               |                              |                 |           |          |          |          |
|                |               |                              |                 |           |          |          | -        |
|                |               |                              |                 |           |          |          |          |

## **รูป ก.21** ส่วนแสดงการรับสินค้า

คำอธิบาย : หมายเลข 1 ที่แสดง เป็นส่วนที่คิวรีมาจากการบันทึกรับสินค้าจาก ซัพพลายเออร์ ใช้เพื่อดูราคาสินค้าที่อาจมีการเปลี่ยนแปลง ประกอบการตั้งราคาขาย

#### 2.3.4 ส่วนแสดงการคืนสินค้า

|            |            |            |                | · · · · · · · · · · · · · · · · · · · |          |          |
|------------|------------|------------|----------------|---------------------------------------|----------|----------|
|            |            |            |                |                                       |          |          |
| หมายเลขบิล | วันที่     | บริษัท     | จำนวนสินค้าคืน | 1                                     | หมายเหตุ | <b>_</b> |
| 55         | 25/10/2001 | สุทธิภัณฑ์ | 20             |                                       |          |          |
|            |            |            |                |                                       |          |          |
|            |            |            |                |                                       |          |          |
|            |            |            |                |                                       |          |          |
|            |            |            |                |                                       |          |          |
|            |            |            |                |                                       |          |          |
|            |            |            |                |                                       |          |          |
|            |            |            |                |                                       |          |          |
|            |            |            |                |                                       |          | -        |

## **รูป ก.22** ส่วนแสดงการคืนสินค้า

คำอธิบาย : หมายเลข 1 ที่แสดง เป็นส่วนที่กิวรีมาจากการบันทึกกืนสินก้ำ จากซัพพลายเออร์ ใช้เพื่อดูสาเหตุ หรือ กวามเสียหาย หรือ การกืนสินก้า

### 2.3.5 ส่วนแสคงรายชื่อบริษัท

| รายละเอียดสินก้า   รับสินก้า   คืนสินก้า รายชื่อบริษัท   ยอดชาย/ยอดสั่งซื้อ |
|-----------------------------------------------------------------------------|
|                                                                             |
| บริษัท สุทธิภัณฑ์ จังหวัด เชียงใหม่ โทรศัพท์ 229254                         |
| ที่อยู่ 20 ถนน ท่าแพ อ. เมือง<br>รหัสไปรษณีย์ 50100 แฟกซ์                   |
|                                                                             |
| ชื่อผู้ทิดท่อ ดุณ สุทธิธรรม จิราวัตร โทรศัพท์ 229254 เพจ                    |
|                                                                             |
|                                                                             |
|                                                                             |

## รูป **ก.23** ส่วนแสดงรายชื่อบริษัท

## คำอธิบาย : แสดงรายชื่อซัพพลายเออร์และที่อยู่ที่เกี่ยวข้องกับสินค้า

## 2.3.6 ส่วนแสคงยอคงาย/ยอคสั่งซื้อ

| รายละเอียดสินค้า ริ | ับสินค้า คืนสินค้า รายชื่อบริษัท | า ยอดขาย/ยอดสิ่งซื้อ                           |   |
|---------------------|----------------------------------|------------------------------------------------|---|
|                     | ดูยอดขายแ                        | ละยอดซื้อในแต่ละเดือน                          |   |
| เลือกช่วงเวลา       | เลือกเตือน<br>ตุลาคม 🔽           | เลือกปี <mark>1</mark><br>2001 <u>-</u>        | ) |
| ยอดขาย              | จำนวน<br>12                      | คิดเป็นมูลค่า <b>2</b><br>168 <sub>บาท</sub>   | ) |
| ยอดสั่งซื้อ         | จำนวน<br>98                      | คิดเป็นมูลค่า <b>3</b><br>1,156 <sub>บาท</sub> |   |
|                     |                                  |                                                |   |

รูป ก.24 ส่วนแสคงยอคขาย/ยอคสั่งซื้อ

กำอธิบาย : เป็นส่วนที่แสดงผลการสั่งซื้อสินก้าและขายสินก้าในแต่ละเดือน เพื่อช่วยในการกำหนดและตัดสินใจสั่งซื้อสินก้าและปริมาณสินก้า ที่เหมาะสมในแต่ละเดือน หมายเลข 1 เลือกเดือนและปีที่ต้องการดูยอดขายและยอดสั่งซื้อ หมายเลข 2 แสดง ยอดขาย โดยแสดงจำนวนสินก้าที่ขาย และมูลก่าการขาย หมายเลข 3 แสดง ยอดสั่งซื้อสินก้า โดยแสดงจำนวนสินก้าที่ได้สั่งซื้อ และมูลก่าการสั่งซื้อ

2.4 เมนู หมวดสินค้า

|                              | หมวดสินค้า |           |
|------------------------------|------------|-----------|
| รทัสหมวดสินค้า<br>หมวดสินค้า | 1 2        | 1<br>กะทิ |
|                              | ลบรายการ 3 |           |
| *                            | ปิดหา่     | 🐴 📭       |

ร**ูป ก.25** หน้าจอหมวดสินค้า

คำอธิบาย : เป็นหน้าจอที่แสดงหมวดสินค้าเพื่อการบันทึกเพิ่ม หรือ ดู หรือ แก้ไขรายละเอียดของหมวดสินค้า

- **3 เมนูรับสินค้าและเจ้าหนี้** ประกอบด้วยหน้าจอ 3 หน้าจอ คือ
  - 3.1 ดูรายการรับสินค้า

|                    | ดูรายการ                          | รรับสินค้า              |                         | ×                              |
|--------------------|-----------------------------------|-------------------------|-------------------------|--------------------------------|
| เลขที่ใบกำกับ 98   | 754 1 ซัพพลายเออร์ (สุทธิ         | ภัณฑ์ (                 | 2                       | บริษัทส่งเอง (3                |
| วันที่ใบกำกับ 15/8 | 3/2001 วันที่รับสินค้า            | 9/8/2001                | 4ที่ขำระ                | 15/9/1458                      |
| รหัสสินค้า         | รายการสินค้า                      |                         | จำนวน                   | ราคาท่อหน่วย 🗕                 |
| 8850144058038      | ซุปคนอร์ไก่ 22 กรัม               |                         | 10                      | 96.00                          |
| 8850982101304      | มาม่าต้มยำกุ้ง                    | (5)                     | 10                      | 115.00                         |
| 8850987101373      | มาม่าเย็นตาโฟ                     |                         | 10                      | 119.00                         |
| 8850987101779      | มาม่าข้าวซอย                      |                         | 10                      | 119.00                         |
|                    |                                   |                         |                         |                                |
|                    |                                   |                         |                         | _                              |
|                    |                                   |                         |                         |                                |
|                    |                                   |                         | ยอดรวม                  | 4,490.00                       |
| 🚺 🖣                | ] 💽 ]<br>อนหน้า รายการถัดไป รายกา | 📕 🌀 📑<br>เรสุดท้าย แก้ไ | 7 <b>ไ</b><br>เข ค้นหาใ | <b>นล์</b><br>บกำกับ ปิดหน้าจอ |

**รูป ก.26** หน้าจอดูรายการรับสินค้า

คำอธิบาย : เป็นหน้าจอที่ใช้ดูรายละเอียดการรับสินค้าเข้า อธิบายตามหมายเลขได้ ดังนี้ หมายเลข 1 แสดงเลขที่ใบกำกับสินค้า หมายเลข 2 แสดงชื่อซัพพลายเออร์ที่ส่งสินค้า หมายเลข 3 แสดงชื่อขนส่งที่ส่งสินค้า หมายเลข 4 แสดงวันที่ที่เกี่ยวข้องได้แก่

- วันที่ใบกำกับ หมายถึง วันที่ระบุใบกำกับสินค้า
- วันที่รับสินค้า หมายถึง วันที่ที่มีการรับสินค้าจริง
   ซึ่งอาจตรงหรือไม่ตรงกับวันที่ใบกำกับก็ได้

 วันที่ชำระ หมายถึง วันที่ที่ถึงกำหนดการชำระเงิน
 หมายเลข 5 แสดงรายการสินค้าที่รับเข้าประกอบด้วย รหัสสินค้า ชื่อสินค้า จำนวน ราคาต่อหน่วย และยอดรวม
 หมายเลข 6 แสดงแถบเครื่องมือ เพื่อเลื่อนดูรายการใบกำกับสินค้า
 หมายเลข 7 ปุ่มที่คลิกเพื่อแก้ไขรายละเอียดใบกำกับสินค้า โดยจะทำเปิดเข้าสู่ หน้าจอบันทึกรับสินค้า ซึ่งจะได้กล่าวถึงรายละเอียดต่อไป
 หมายเลข 8 ปุ่มค้นหาใบกำกับสินค้าที่ต้องการ
 หมายเลข 9 ปุ่มปิดหน้าจอ

- 3.2 หน้าจอบันทึกรับสินค้า
  - 3.2.1 ส่วนแสดงข้อมูลหลักตามหมายเลข 1-9

|     | บันทึกรับสินค้า 💌        |                              |                 |                            |                 |                 |                |  |
|-----|--------------------------|------------------------------|-----------------|----------------------------|-----------------|-----------------|----------------|--|
| ເລາ | เที่ใบกำกับ <b>98754</b> | 1 บริษัท สุทธิภัณฑ์          | 2 ขนส่ง         | บริษัทส่งเอ                | 🔇 ปฏิบัติการ    | รับสินค้า 4     | เพิ่มสินค้า    |  |
| วัน | ที่รับสินค้า             | 9/8/2001 วันที่ไบกำกับ       | (5) 15/8/       | 2001                       | วันที่ชำระเงิน  | 15/9/1458       | B              |  |
|     | เข้าระบบภาษี 🗹 '         | 6 ยอดชำระ<br>ไม่เข้าระบบภาษี | 4,490           | ก                          | ารชำระเงิน      | 🔽 จ่ายแล้ว 8    |                |  |
|     | รหัสสินค้า               | รายการสินค้า                 | จำนวน           | ราคาต่อหน่วย               | หมายเหตุ        | <u> </u>        | เครองคุดเลข    |  |
| ▶   | 8850144058038            | ซุปคนอร์ไก่ 22 กรัม          | 10              | 96.00                      |                 |                 |                |  |
|     | 8850982101304            | มาม่าต้มย่ำกุ้ง              | 10              | 115.00                     |                 |                 |                |  |
|     | 8850987101373            | มาม่าเย็นตาโฟ                | 10              | 119.00                     | (9)             |                 | ค้นหาใบกำกับ   |  |
|     | 8850987101779            | มาม่าข้าวซอย                 | 10              | 119.00                     |                 |                 | <b>#</b>       |  |
| *   | 0                        |                              | 0               | 0.00                       |                 |                 |                |  |
|     |                          |                              |                 |                            |                 | <u>_</u>        | ลบรายการ<br>ปี |  |
|     |                          |                              | ▶ รายการสุดท้าย | <b>▶</b> *<br>เพิ่มรายการใ | บันทึกร<br>ใหม่ | รายการ 🛄 ปิดหน้ | ำจอ 📭          |  |

ร**ูป ก.2**7 หน้าจอบันทึกรับสินค้า

คำอธิบาย : เป็นหน้าจอที่ใช้บันทึกการรับสินค้า อธิบายตามหมายเลขที่แสดงใน รูป ก.27 ได้ดังนี้ หมายเลข 1 ใช้บันทึกเลขที่ใบกำกับสินค้า หมายเลข 2 ช่องแสดงรายการเพื่อเลือกชื่อซัพพลายเออร์ที่ส่งสินค้า หมายเลข 3 ช่องแสดงรายการเพื่อเลือกชื่อขนส่งที่ส่งสินค้า หมายเลข 4 ช่องแสดงรายการเพื่อเลือกบันทึกการรับสินค้าหรือการคืนสินค้า ดังร**ูป ก.28** 

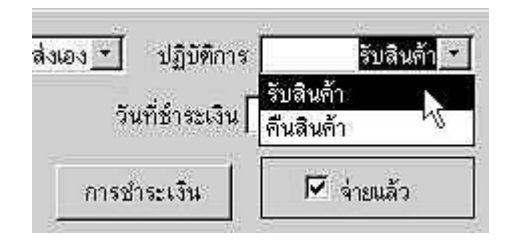

**รูป ก.28** ช่องแสดงรายการเพื่อเลือกบันทึกการรับสินค้าหรือการคืนสินค้า

|           | ซึ่งการเลือกนั้นจะมีผลต่อการทำงานของปุ่ม การชำระเงิน นั่น                |
|-----------|--------------------------------------------------------------------------|
|           | คือ หากเลือก รับสินค้า ปุ่ม การชำระเงินก็จะสามารถทำงานได้                |
|           | หากเลือก คืนสินค้า ปุ่มชำระเงินก็จะไม่สามารถทำงานได้                     |
| หมายเลข 5 | ใช้บันทึกวันที่ที่เกี่ยวข้องได้แก่                                       |
| -         | วันที่ใบกำกับ หมายถึง วันที่ตามที่ใบกำกับระบุ                            |
| -         | วันที่รับสินค้า หมายถึง วันที่ที่มีการรับสินค้าจริงซึ่งอาจตรง            |
|           | หรือไม่ตรงกับวันที่ใบกำกับกี่ได้                                         |
| -         | วันที่ชำระ หมายถึง วันที่ที่ถึงกำหนดการชำระเงิน                          |
| หมายเลข 6 | ใช้บันทึกเลือกว่าใบกับที่บันทึกเข้าไปนั้นเข้าระบบภาษีมูลค่า              |
|           | เพิ่มหรือไม่ เพื่อใช้พิมพ์เป็นรายงานครรชนีรายการใบกำกับ                  |
|           | สินค้า                                                                   |
| หมายเลข 7 | ปุ่มคลิกเพื่อเปิดหน้าจอการชำระเงิน ดัง <b>รูป ก.29</b>                   |
| หมายเลข 8 | ช่องแสดงการได้ชำระเงินของใบกำกับสินค้านั้นๆ โดย                          |
|           | จะแสดงว่า จ่ายแล้วก็ต่อเมื่อ ช่องหมายเลข 7 ที่แสดงในร <b>ูป ก.29</b> ได้ |
|           | ทำการเช็ค ว่าจ่ายแล้ว เท่านั้น                                           |
| หมายเลข 9 | แสดงส่วนรายละเอียดของสินค้าที่รับเข้า หรือ รายการคืนสินค้า               |

|                                 | การ            | ชำระเงิน                                | × |
|---------------------------------|----------------|-----------------------------------------|---|
| เลขที่ใบกำกับ                   | 98754          | บริษัท สุทธิภัณฑ์                       |   |
| วันที่ใบกำกับ                   | 15/8/2001      | วันที่รับสินค้า                         | 1 |
| วันที่ชำระ 🛛                    | 15/9/1458      | ยอดชำระ <b>4,490</b>                    |   |
| วันที่จ่าย<br>ยอดชำระ<br>ส่วนลด | 4,490 <b>3</b> | การจ่าย เงินสด 5<br>ยอดสุทธิ<br>4,400 6 |   |
| หมายเหตุ                        |                | หมายเลขเซ็ค<br>ลงวันที่<br>ธนาคาร       |   |

## **รูป ก.29** หน้าจอบันทึกการชำระเงินเจ้าหนึ่

อธิบายหมายเลขที่แสดงบนรู**ป ก.2**9 ได้ดังนี้

- หมายเลข 1 แสดงส่วนข้อมูลหลักที่คิวรีมาจากข้อมูลใบกำกับ สินค้า(รับสินค้า) ได้แก่ เลขที่ใบกำกับ ชื่อบริษัท วันที่ใบกำกับ วันที่รับสินค้า วันที่ชำระ และยอดเงินที่ต้องจ่าย
- หมายเลข 2 แสดงวันที่ที่มีการชำระเงินจริง
- หมายเลข 3 แสคงยอคที่ต้องชำระ
- หมายเลข 4 แสดงส่วนลด ถ้ำมี
- หมายเลข 5 ช่องแสดงการเลือกลักษณะการจ่าย
   ว่าเป็น เงินสด หรือเช็ก ดังแสดงในรูป ก.30

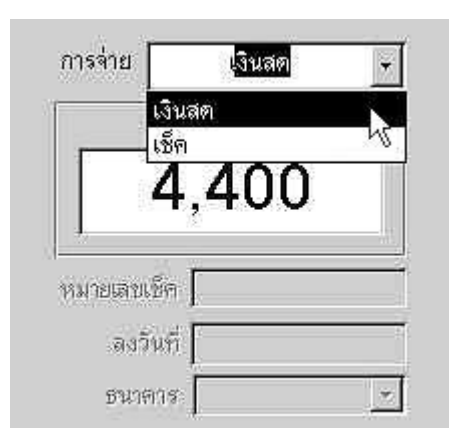

รูป ก.30 ช่องแสดงรายการเพื่อเลือกลักษณะการจ่ายเงิน

การเลือก เงินสด หรือ เช็กนี้ จะมีผลต่อ ช่องหมาย เลขเช็ค ช่องลงวันที่ และ ช่องธนาคาร หากเป็น เงินสด ช่องทั้งสามก็จะไม่สามารถใช้การได้ หาก เป็น เช็ค ช่องทั้ง ก็จะสามารถใช้บันทึกข้อมูลที่เกี่ยวกับ เช็คลงไปได้

- หมายเลข 6 แสดงยอดเงินสุทธิหลังหักส่วนลดแล้ว
- หมายเลข 7 ช่องแสดงเครื่องหมายหลังจากที่ได้มีการชำระเงินแล้ว
- หมายเลข 8 ปุ่มบันทึก

|     |                   |                                    |                 | บันทึกรับสิ         | นค้า           |                             |                      | ×               |
|-----|-------------------|------------------------------------|-----------------|---------------------|----------------|-----------------------------|----------------------|-----------------|
| เลข | เที่ <b>98754</b> | บริษัท                             | สุทธิภัณฑ์ 💌    | ขนส่ง               | บริษัทส่งเอง   | 🔹 ปฏิบัติการ                | รับสินค้า 💌          | เพิ่มสินข้(1)   |
| วัน | ที่รับสินค้า      | 9/8/2001                           | วันที่ใบกำกับ 🛛 | 15/8/               | 2001           | วันที่ชำระเงิน              | 9/8/2001             |                 |
|     | เข้าระบบภาษี 🗹    | ไม่เข้าระบบภาษี                    | ยอดชำระ         | 4,490               |                | การชำระเงิน                 | 🗹 จ่ายแล้ว           | 105000          |
|     | รหัสสินค้า        | รายการสิน                          | เค้า            | จำนวน               | ราคาต่อหน่ว    | ย หมายเห                    | าตุ                  |                 |
|     | 8850144058038     | ซุปคนอร์ไก่ ว่                     | 22 กรัม         | 10                  | 96.00          |                             |                      |                 |
|     | 8850982101304     | มาม่าต้ัมย์                        | ่ากุ้ง          | 10                  | 115.00         |                             |                      |                 |
|     | 8850987101373     | มาม่าเย็นด                         | ทโฟ             | 10                  | 119.00         |                             |                      | ค้นหาใบกำรัง    |
|     | 8850987101779     | มาม่าข้าว                          | ซอย             | 10                  | 119.00         |                             |                      | M 2             |
| *   | 0                 |                                    |                 | 0                   | 0.00           |                             |                      |                 |
|     |                   |                                    |                 |                     |                |                             | •                    | ลบรายก <b>4</b> |
| 5   |                   | <ul> <li>▲     <li></li></li></ul> | ▶<br>ารถัดไป    | ▶1<br>รายการสุดท้าย | <br>เพิ่มรายกา | 5<br>รใหม่ บัน <sup>ะ</sup> | กักรายการ 🌌 🔨 ปิดหน้ | inaa 📭 7        |

## 3.2.2 ส่วนแสดงเครื่องมือ

ร**ูป ก.31** แถบเครื่องมือบนหน้าจอบันทึกรับสินค้า

| ทำอธิบาย : เป็นแถบเกรื่องมือที่ช่วยอำนวยกวามสะควก อธิบายตามหมายเลขได้ดังนี้ |
|-----------------------------------------------------------------------------|
| หมายเลข 1 ปุ่มเพิ่มสินค้า เมื่อมีการรับสินค้าใหม่ หากสินค้านั้นไม่ได้มีอยู่ |
| ในฐานข้อมูลสินค้า จำเป็นต้องมีการบันทึกข้อมูลสินค้าใหม่นั้น                 |
| ก่อนการบันทึกรับสินค้า โดยปุ่มนี้จะเรียกหน้าจอบันทึกรายการ                  |
| สินค้าขึ้นมา                                                                |
| หมายเลข 2 ปุ่มเครื่องคิดเลข เพื่อเรียกเครื่องคิดเลขขึ้นมาใช้ช่วยในการคำนวณ  |
| รากาต้นทุนต่อหน่วย                                                          |
| หมายเลข 3 ปุ่มค้นหาใบกำกับ เพื่อเรียกหน้าจอ ค้นหารายการรับสินค้า            |
| เพื่อค้นหา ใบกำกับที่บันทึกรับสินค้ำตามต้องการ                              |
| หมายเลข 4 ปุ่มลบรายการ ที่ไม่ต้องการ                                        |
| หมายเลข 5 แถบเครื่องมือเพื่อเลื่อนรายการใบกำกับสินค้ำ                       |
| และเลือกดูรายการ ใบกำกับที่ต้องการ                                          |
| หมายเลข 6 ปุ่มบันทึกรายการ                                                  |
| หมายเลข 7 ปุ่มปิดหน้าจอ                                                     |
|                                                                             |

## 3.3 หน้าจอรายการเจ้าหนี้และสินค้าคืน

| รายการเ จ้าหนี้และสินค้าคืน 🔀 |                  |                 |                 |                |              |             |  |
|-------------------------------|------------------|-----------------|-----------------|----------------|--------------|-------------|--|
|                               | เลือกชื่อบริษัท  |                 | สุทธิภัณฑ์      | <u>1</u> .     | SP-053       | 3006        |  |
| รายการบิลที่ต้องชำระ          |                  |                 |                 |                |              |             |  |
| เลขที่ใบกำกับ                 | วันที่ใบกำกับ    | วันที่รับสินค้า | วันที่ต้องชำระ  | ยอดเงินชำระ    | จ่ายเงินแล้ว | 2 🗅         |  |
| 55                            | 25/10/2001       | 26/10/2001      | 25/11/2001      | 3,900.00       |              | การชำระเงิน |  |
| 98754                         | 15/8/2001        | 9/8/2001        | 15/9/1458       | 4,490.00       |              | การชำระเงิน |  |
|                               |                  |                 |                 |                |              |             |  |
|                               |                  |                 |                 |                |              |             |  |
|                               |                  |                 |                 |                |              |             |  |
|                               |                  |                 |                 |                |              |             |  |
|                               |                  |                 |                 |                |              | <b>•</b>    |  |
| ອາຫຼວດອອີ້ມອີມດ້າ             |                  |                 |                 |                |              |             |  |
| ารเกมารากเปลาร                | ເວລເລີ້ໃນເວັດດັນ |                 | ມດ້ວ ດ້ວຍເວຍເດັ | u<br>001 00010 | 011 0 0 00   |             |  |
| 11316                         | เดขาเมาแบ        | 312011301       | ามเรมาะ         | าน ทลาเ        | อดหพุเ-      |             |  |
|                               | I                |                 |                 |                |              |             |  |
|                               |                  |                 |                 |                |              |             |  |

รูป ก.32 หน้าจอแสดงรายการเจ้าหนี้และสินค้าคืน

กำอธิบาย : เป็นหน้าจอที่กิวรีรายการเจ้าหนี้ การชำระเงิน และรายการกินสินก้า อธิบายรายละเอียดตามหมายเลขที่แสดงดัง **รูป ก.32** ได้ดังนี้ หมายเลข 1 ส่วนแสดงรายชื่อซัพพลายเออร์ หมายเลข 2 แสดงส่วนรายการใบกำกับที่ต้องชำระ ในส่วนนี้จะแสดง ข้อมูลหลักของใบกำกับสินก้า นั่นคือ เลขที่ใบกำกับ วันที่ใบกำกับ วันที่รับสินก้า วันที่ ต้องชำระ และยอดเงินที่ต้องชำระ ส่วนแสดงการจ่าย และปุ่มการชำระเงินเพื่อเรียกดูการจ่าย หากรายการใดที่ยังไม่ได้มีการชำระเงิน สามารถกลิกปุ่มการชำระเงิน เพื่อเรียกหน้าจอบันทึกการชำระเงินเจ้าหนี้ และทำการบันทึก การชำระหนี้ หมายเลข 3 แสดงส่วนรายการสินค้าคืน ซึ่งคิวรีมาจากรายการบันทึกคืนสินค้า ในส่วนนี้จะแสดง วันที่ที่มีการบันทึกคืน เลขที่ใบกำกับ และรายการสินค้าที่ต้องการคืน จำนวน หมายเหตุแสดงเหตุผล ในการคืนสินค้า หากซัพพลายเออร์ได้ทำการจ่ายเงินทดแทน หรือสินค้าทดแทนให้ ก็ทำกาเครื่องหมายในช่องหักคืนแล้วได้เลย

#### 4. เมนู ขายสินค้าและลูกหนี้ ประกอบด้วยหน้าจอ 3 หน้าจอกือ

| ดูรายการขายสินค้า 🔀                 |                   |                     |               |            |                         |                      |  |  |
|-------------------------------------|-------------------|---------------------|---------------|------------|-------------------------|----------------------|--|--|
| เลขที่ใบกำกับ                       | 10007             | ชื่อลูกค้า          | สุวัฒน์       | วันที่     | 20/8/200                | )1 1                 |  |  |
| รายการสินค้า                        |                   |                     | ราคาท่อหน่    | ุ่วย จำนวน | รวม                     | <b>_</b>             |  |  |
| ซอสภูเขาฝาแด                        | ه 17%             |                     | 170           | 1          | 170                     |                      |  |  |
| น้ำตาลรีไฟน์ตะ                      | รามิตรผล          |                     | 15            | 5          | 75 🤇                    |                      |  |  |
| น้ำปลาทิพรส 7                       | 700 มล.           |                     | 20            | 4          | 80                      |                      |  |  |
| น้ำหวานแพนสี                        | ส้ม               |                     | 28            | 2          | 56                      |                      |  |  |
| ปลากระป๋องโร                        | ซ่าฝาดึง 155 กรัม |                     | 14            | 20         | 280                     |                      |  |  |
| ผงชูรสอายิโนะ                       | ะโมโต้ะ 500 กรัม  |                     | 35            | 10         | 350                     |                      |  |  |
| แยมสครอเบอร์รี่เบสท์ฟู้คล์ 170 กรัม |                   |                     | 25            | 6          | 150                     |                      |  |  |
|                                     |                   |                     |               |            |                         | -<br>-               |  |  |
|                                     |                   |                     |               | ยอดรวม     | 1,161                   |                      |  |  |
| <br>รายการแรก                       | รายการก่อนหน้า ร  | โปลง<br>โลยการถัดไป | รายการสุดท้าย | 🎦<br>แก้ไข | <b>#1</b><br>ค้นหา ปิดห | <b>เ⊥•</b><br>หน้าจอ |  |  |

4.1 หน้าจอดูรายการขายสินค้า

ร**ูป ก.33** หน้าจอดูรายการขายสินค้า

คำอธิบาย : เป็นหน้าจอที่ใช้ดูรายละเอียดการขายสินค้า อธิบายตามหมายเลขได้ ดังนี้ หมายเลข 1 แสดงข้อมูลหลักได้แก่ เลขที่ใบกำกับ ชื่อลูกค้า และวันที่ซื้อ หมายเลข 2 แสดงรายการสินค้าที่ซื้อ ได้แก่ รหัสสินค้า ชื่อสินค้า รากาต่อหน่วย จำนวนที่ซื้อ และราการวม หมายเลข 3 แสดงขอดรวม หมายเลข 4 แสดงแถบเครื่องมือเพื่อเลื่อนดูรายการขาย หมายเลข 5 ปุ่มที่คลิกเพื่อแก้ไขรายละเอียดใบกำกับสินค้า โดยจะทำเปิดเข้าสู่ หน้าจอบันทึกการขายสินค้า ซึ่งจะได้กล่าวถึงรายละเอียดต่อไป หมายเลข 6 ปุ่มค้นหาใบกำกับสินค้าที่ต้องการ หมายเลข 7 ปุ่มปิดหน้าจอ

#### 4.2 หน้าจอบันทึกการขายสินค้า

4.2.1 ส่วนหน้าจอหลัก

| ใบกำกับสินค้า                                                                                                    |                                           |          |                              |     |                     |  |  |
|----------------------------------------------------------------------------------------------------|-------------------------------------------|----------|------------------------------|-----|---------------------|--|--|
| เลขที่ใบกำกับ 10007 (1) ลูกค้า สุวัฒน์ (2) วันที่ 20/8/2001 (3) 🗹 จ่ายแล้ว ก่อ<br>ปฏิบัติการ ชื่อสินค้า (4) รับสินค้า ฝากรถขนส่ง (5) การจ่ายเงิน (6) |                                           |          |                              |     |                     |  |  |
| รหัสสินด้า                                                                                                    | รายการ                                    | ราคา     | จำนวน                        | รวม | 🛋 พิมพ์             |  |  |
| 8850250004676                                                                                                    | ผงชูรสอายิโนะโมโต๊ะ 500 กรัม              | 35       | 10                           | 350 |                     |  |  |
| 8850256100106                                                                                                    | น้ำตาลรีไฟน์ตรามิตรผล 🛛 🛞                 | 15       | 5                            | 75  |                     |  |  |
| 8850451000126                                                                                                    | น้ำหวานแพนสีส้ม                           | 28       | 2                            | 56  | ค้นหา               |  |  |
| 8850511121181                                                                                                    | ปลากระป้องโรซ่าฝาดึง 155 กรัม             | 14       | 20                           | 280 | 24                  |  |  |
| 885054577774                                                                                                    | น้ำปลาทิพรส 700 มล.                       | 20       | 4                            | 80  |                     |  |  |
| 8851954101129                                                                                                    | ซอสภูเขาฝาแดง 17%                         | 170      | 1                            | 170 |                     |  |  |
| 8853074100000                                                                                                    | แยมสตรอเบอร์รีเบสท์ฟู้ดส์ 170 กรัม        | 25       | 6                            | 150 | au<br>m             |  |  |
| *                                                                                                    |                                           |          |                              |     | <b>_</b>   <u> </u> |  |  |
| หมายเหตุ ยอดรวม <b>1,161</b> บันทึก<br>เ∎                                                                                                    |                                           |          |                              |     |                     |  |  |
| I▲ ▲<br>รายการแรก รายการก่อ                                                                                                    | ▶ ▶ ▶<br>เนหน้า รายการถัดไป รายการสุดท้าย | ย เริ่มร | <b>▶</b> .<br>#<br>ายการใหม่ | ปิด | หน้าจอ 📭            |  |  |

ร**ูป ก.34** หน้าจอบันทึกการงายสินค้า

้ กำอธิบาย : เป็นหน้าจอที่ใช้บันทึกการขายสินค้า อธิบายตามหมายเลขที่แสดงใน

รูป ก.34 ใด้ดังนี้ หมายเลข 1 ช่องบันทึกเลขที่ใบกำกับ หมายเลข 2 เป็นช่องแสดงรายชื่อลูกค้า หากดับเบิลคลิกในส่วนนี้ จะสามารถ เรียกหน้าจอ ลูกค้า เพื่อบันทึกเพิ่ม หรือ แก้ไข ข้อมูลลูกค้าได้ หมายเลข 3 ใช้บันทึกวันที่ที่มีการซื้อสินค้า หมายเลข 4 เป็นช่องแสดงรายการเพื่อเลือกบันทึกการซื้อสินค้า หรือการคืนสินค้าของลูกค้า ดังแสดงใน รูป ก.35

| ใบกำกับสินค้า                                                                                                    |                                |            |             |                |  |  |  |
|----------------------------------------------------------------------------------------------------|--------------------------------|------------|-------------|----------------|--|--|--|
| เลขที่ใบกำกับ 10007 ลูกค้า สุวัฒน์ <b>⊤</b> วันที่ 20/8/2001 🗹 จ่ายแล้ว<br>ปฏิบัติการ <mark>ชื่อสินค้า ⊤</mark> รับสินค้า ฝากรถขนส่ง <b>т</b> การจ่ายเงิน |                                |            |             |                |  |  |  |
| ชื่อสินค้า<br>ลูกค้าคืน<br>> 8850250004676 แมษรสอา                                                                                                    | รายการ<br>อิโนะโมโต๊ะ 500 กรัม | รากา<br>35 | จำนวน<br>10 | <sup>зэн</sup> |  |  |  |

ร**ูป ก.35** ช่องแสดงรายการเพื่อเลือกบันทึกการซื้อสินค้าหรือการคืนสินค้าของลูกค้า

ซึ่งการเลือกนั้นจะมีผลต่อการทำงานของปุ่ม การจ่ายเงิน คือ หากเลือก ซื้อสินค้าสินค้า ปุ่มการจ่ายเงินก็จะสามารถทำงานได้ หากเลือก ลูกค้าคืน ปุ่มการจ่ายเงินก็จะไม่สามารถทำงานได้ หมายเลข 5 ช่องแสดงการรับสินค้าของลูกค้า ว่ารับสินค้าเอง หรือนำสินค้าไปส่ง หรือ ฝากรถขนส่ง เพื่อใช้ตรวจสอบหากเกิดปัญหาในภายหลัง หมายเลข 6 ปุ่มคลิกเพื่อเปิดหน้าจอการจ่ายเงิน ดังรู**ป ก.36** หมายเลข 7 ช่องทำเครื่องหมายการได้ชำระเงินของใบกำกับสินค้า โดยจะแสดง เครื่องหมายดังกล่าวก็ต่อเมื่อได้มีการชำระเงิน

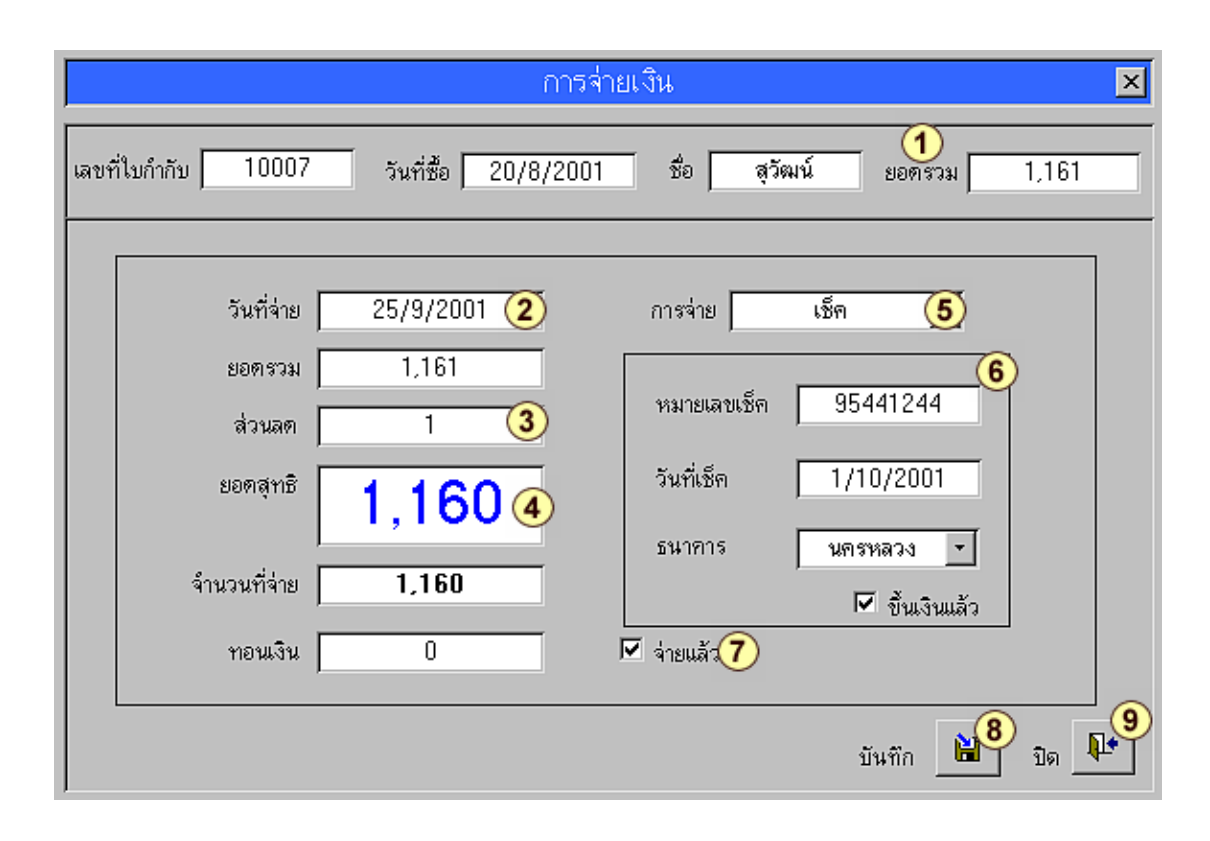

รูป **ก.36** หน้าจอบันทึกการจ่ายเงินจากลูกค้า

อธิบายตามหมายเลข 1-9 ดังรูปได้ดังนี้
หมายเลข1 แสดงส่วนที่คิวรีมาจากข้อมูลหลักของ ใบกำกับสินค้าของลูกค้า อันได้แก่ เลขที่ใบกำกับ ชื่อลูกค้า วันที่ซื้อ และยอดรวม
หมายเลข 2 แสดงวันที่ที่ลูกค้าได้ชำระเงิน
หมายเลข 3 บันทึกส่วนลด ถ้ามี
หมายเลข 4 แสดงยอดสุทธิหลังมีการหักส่วนสด ถ้ามี
หมายเลข 5 ช่องแสดงรายการเพื่อเลือกลักษณะการง่าย ว่าเป็นเงินสด หรือเช็ก การเลือก เงินสด หรือ เช็คนี้ จะมีผลต่อ ช่องหมายเลขเช็ก ช่องลงวันที่ และ ช่องธนาการ หากเป็นเงินสด ช่องทั้งสามจะไม่ สามารถบันทึกลงไปได้ หากเป็นเช็ก ช่องทั้งสาม

ซัพพลายเออร์คัง รูป **ก.30** 

- หมายเลข 6 แสดงส่วนบันทึกรายละเอียดบนเช็ค หากได้มีการ นำเช็คไปขึ้นเงินแล้วก็จะทำเครื่องหมาย ในช่องขึ้นเงินแล้ว
- หมายเลข 7 ช่องทำเครื่องหมายหลังจากที่ได้มีการชำระเงิน
- หมายเลข 8 ปุ่มบันทึกข้อมูล
- หมายเลข 9 ปุ่มปิดหน้าจอ

#### 4.2.2 ส่วนแสดงเครื่องมือ

| ใบกำกับสินค้า                        |                                                                |                            |                           |                                                  |                      |  |
|--------------------------------------|----------------------------------------------------------------|----------------------------|---------------------------|--------------------------------------------------|----------------------|--|
| เลขที่ 10007<br>ปฏิบัติการ ชื้อสินศั | ลูกค้า <mark>สุวัฒน์ ⊥</mark><br>์ก <u>-</u> รับสินค้า ฝากรถขน | วันที่ 20,<br>ส่ง <u>-</u> | /8/2001                   | <ul> <li>จ่ายแล้ว</li> <li>กรจ่ายเงิน</li> </ul> | ) ก่อนพิมษ์          |  |
| รหัสสินค้า                           | รายการ                                                         | ราดา                       | จำนวน                     | 573N 🔺                                           | พิมพ์ 2              |  |
| 8850250004676                        | ผงชูรสอายิโนะโมโต๊ะ 500 กรัม                                   | 35                         | 10                        | 350                                              |                      |  |
| 8850256100106                        | น้ำตาลรีไฟน์ตรามิตรผล                                          | 15                         | 5                         | 75                                               |                      |  |
| 8850451000126                        | น้ำหวานแพนสีสัม                                                | 28                         | 2                         | 56                                               | ค้นหว                |  |
| 8850511121181                        | ปลากระป๋องโรซ่าฝาดึง 155 กรัม                                  | 14                         | 20                        | 280                                              | <b>3</b>             |  |
| 885054577774                         | น้ำปลาทิพรส 700 มล.                                            | 20                         | 4                         | 80                                               |                      |  |
| 8851954101129                        | ซอสภูเขาฝาแดง 17%                                              | 170                        | 1                         | 170                                              |                      |  |
| 8853074100000                        | แยมสตรอเบอร์รีเบสท์ฟูัดส์ 170 กรัม                             | 25                         | 6                         | 150                                              | au (4                |  |
| *                                    |                                                                |                            |                           | <b></b>                                          |                      |  |
| หมายเหตุ                             |                                                                | ยอด                        | กรวม                      | 1,161                                            | บันทั <mark>5</mark> |  |
| I ▲<br>รายการแรก รายการก่อ           | ▶ ▶<br>มหน้า รายการถัดไป รายการสุดท้า                          | <br>ย เริ่มรา              | • <b>∗(6)</b><br>ยการใหม่ | ปิดหน้                                           | 198 <b>17</b>        |  |

รูป ก.37 แถบเครื่องมือบนหน้าจอบันทึกรับสินค้า

## คำอธิบาย : เป็นแถบเครื่องมือที่ช่วยอำนวยความสะดวก อธิบายตามหมายเลขได้ดังนี้ หมายเลข 1 ปุ่มแสดงใบกำกับขอลูกก้าก่อนพิมพ์ สามารถแสดงได้ ดังร**ูปก.38**

|        |                                                    | ใบก ำกับสินค้า                      |              | ซื้อลินค้า |
|--------|----------------------------------------------------|-------------------------------------|--------------|------------|
| เลขที่ | เลขที่ใบกำกับ <u>10007</u> ชื่อ <u>สุวัฒน์</u> วับ |                                     |              |            |
| จำน    | เวน                                                | รายการสินค้า                        | ราคาต่อหน่วย | รวม        |
| 1      | แกลลอน                                             | ซอสภูเขาฝาแดง 17%                   | 170          | 170        |
| 5      | ก็โลกรัม                                           | น้ำตาลรีไฟน์ตรามิตรผล               | 15           | 75         |
| 4      | ขวด                                                | น้ำปลาทีพรส 700 มล.                 | 20           | 80         |
| 2      | ଅଠର                                                | น้ำหวานแพนลีล้ม                     | 28           | 56         |
| 20     | กระป้อง                                            | ปลากระป้องโรซ่าฝาดึง 155 กรัม       | 14           | 280        |
| 10     | ซอง                                                | ผงซูรสอายีโนะโมโต๊ะ 500 กรัม        | 35           | 350        |
| 6      | ขวด                                                | แยมสตรอเบอร์รี่เบสท์ฟู้ดล์ 170 กรัม | 25           | 150        |
|        |                                                    |                                     | ยอดรวม       | 1,161      |

**รูป ก.38** ใบกำกับสินค้าของลูกค้าก่อนพิมพ์

| หมายเลข 2 | ปุ่มสั่งพิมพ์ใบกำกับ                                      |
|-----------|-----------------------------------------------------------|
| หมายเลข 3 | ปุ่มค้นหาใบกำกับ เพื่อเรียกหน้าจอ ค้นหารายการขายสินค้า    |
|           | เพื่อค้นหาใบกำกับที่บันทึกการขายสินค้าตามต้องการ          |
| หมายเลข 4 | ปุ่มลบรายการ ที่ไม่ต้องการ                                |
| หมายเลข 5 | แถบเครื่องมือเพื่อเลื่อนและเลือกดูรายการใบกำกับที่ต้องการ |
| หมายเลข 6 | ปุ่มบันทึกรายการ                                          |
| หมายเลข 7 | ปุ่มปิคหน้าจอ                                             |
|           |                                                           |

| 4.3 หน้าจอ รายการลูกหนี้และการชำระเงิน |  |
|----------------------------------------|--|
|----------------------------------------|--|

|                   | รายการลูกหนี้แ | ละการชำระเงิเ | l 🗵         |
|-------------------|----------------|---------------|-------------|
| 1                 | ‡วัฒน์ 🧃       | วัฒน์ (1)∙    | SW-0006     |
| รายการลูกหนี้ค้าง | ช้าระ          |               |             |
| วันที่            | เลขที่ใบกำกับ  | ยอดค้างชำระ   | 2           |
| 22/10/1458        | 10017          | 1,145         | จ่ายเงิน    |
|                   |                |               |             |
|                   |                |               |             |
|                   |                |               |             |
|                   |                |               |             |
| รายการที่ชำระหนึ่ | แล้ว           |               |             |
| วันที่ใบกำกับ     | เลขที่ใบกำกับ  | ยอดเงิน       | 3           |
| 20/8/2001         | 10007          | 1,161         | อูการจ่า(4) |
|                   | · · · · · ·    |               |             |
|                   |                |               |             |
|                   |                |               |             |
|                   |                |               |             |
| J                 |                |               | .5          |
|                   |                |               | ปิด 📭       |

**รูป ก.39** หน้าจอแสดงรายการลูกหนี้และการชำระเงิน

| คำอธิบาย : เป็นหน้าจอที่ใช้ตรวจสอบลูกหนี้ก้างชำระ และรายการที่ได้ชำระแล้ว |
|---------------------------------------------------------------------------|
| สามารถแสดงรายละเอียด ดังหมายเลข 1-5 ดังนี้                                |
| หมายเลข 1 ช่องแสดงรายการเพื่อเลือกชื่อลูกก้ำ                              |
| หมายเลข 2 แสดงรายการลูกหนี้ค้ำชำระ เป็นส่วนที่แสดงรายการใบกำกับสินค้า     |
| ที่ยังไม่ได้มีการชำระเงิน หากต้องการบันทึกการจ่ายก็สามารถ                 |
| คลิกปุ่มจ่ายเงินเพื่อเรียกหน้าจอการจ่ายเงิน <b>รูป ก.36</b>               |
| หมายเลข 3 แสดงรายการที่ชำระหนี้แล้ว สามารถดูรายละเอียดการจ่ายได้          |
| โดยคลิกปุ่มดูการง่าย                                                      |
| หมายเลข 4  ปุ่มดูการจ่าย ดัง <b>รูป ก.40</b>                              |
| หมายเลข 5 ปุ่มปิดหน้าจอ                                                   |

| รายละเอียด          | กการซำระเงิน 🗵       |
|---------------------|----------------------|
| ยอดซำระ 1,620       | หมายเลขเซ็ค 36941124 |
| วันที่จ่าย 7/9/2001 | ธนาคาร กลิกรไทย      |
| จ่ายโดย เช็ค        | วันที่เช็ค 9/9/2001  |

**รูป ก.40** หน้าจอแสดงรายละเอียดการชำระเงินของลูกค้า

- 5. เมนูค้นหารายการ ประกอบด้วยหน้าจอ 5 หน้าจอ ดังนี้
  - 5.1 หน้าจอ ค้นหารายการสินค้า

| ค้า                                                                                                    | เหารายการสินค้า                                                  | ×                                                   |
|----------------------------------------------------------------------------------------------------|------------------------------------------------------------------|-----------------------------------------------------|
| <ol> <li>เลือกกลุ่มหลัก</li> <li>หมวคสินค้า</li> <li>ชีพพลายเออร์<br/>สถานที่เก็บ</li> <li>เลือกสินค้าที่ค้องการ</li> </ol> | 2. เลือกรายการ<br>น้ำหวาน<br>บะหมัสำเร็จรูป<br>ปลากระป๋อง<br>แยม | <br>2<br>                                           |
| มาม่าข้าวซอย<br>มาม่าต้มยำกุ้ง<br>มาม่าเย็นตาโฟ<br>มาม่าหมูสับ                                                              | 3                                                                | เปิดดูสินก้า4<br>สินก้าที่ต้องสิ่งชื้5<br>ปิดหน้าจอ |

**รูป ก.41** หน้าจอค้นหารายการสินค้า

| คำอธิบาย : เป็นหน้าจอที่ช่วยในการค้นหารายการสินค้าที่ต้องการ ซึ่งสามารถเรียกคูได้จาก     |
|------------------------------------------------------------------------------------------|
| แถบเมนู หรือ จากหน้าจอดูรายการสินค้า ที่ปุ่มค้นหา มีรายละเอียดดังนี้                     |
| หมายเลข 1 แสดงกลุ่มหลักที่เกี่ยวข้องกับสินค้า อันได้แก่ หมวดสินค้า                       |
| ซัพพลายเออร์ และสถานที่เก็บสินค้า เลือกกลุ่มที่ต้องการ                                   |
| หมายเลข 2 แสดงรายการที่อยู่ในหัวข้อกลุ่มหลัก คือ                                         |
| หากกลุ่มหลักเป็นหมวคสินค้า ในส่วนนี้ก็จะแสคงชื่อหมวคสินค้า                               |
| ทั้งหมด กลุ่มหลักที่เป็นซัพพลายเออร์ ในส่วนนี้ก็จะแสดง                                   |
| รายชื่อซัพพลายเออร์ทั้งหมด กลุ่มหลักที่เป็นสถานที่เก็บ                                   |
| ในส่วนนี้ก็จะแสดงรายชื่อสถานที่เก็บสินค้าทั้งหมด                                         |
| หมายเลข 3 แสดงรายชื่อสินค้ำหลังจากที่ได้เลือกรายการตามหมายเลข2                           |
| หมายเลข 4   ปุ่มเปิดดูสินค้าที่เลือกดู ซึ่งจะเรียกหน้าจอดูรายการสินค้าดัง <b>รูปก.42</b> |
| หมายเลข 5 ปุ่มเปิคดูรายการสินค้าที่ต้องสั่งซื้อ ซึ่งจะได้แสดงรายละเอียด                  |
| ต่อไปภายหลัง                                                                             |
|                                                                                          |

หมายเลข 6 ปุ่มปิดหน้าจอ

|                               |                                                 | ดูรายการสินค้า                       |                         | ×                           |
|-------------------------------|-------------------------------------------------|--------------------------------------|-------------------------|-----------------------------|
| เลือกชื่อสินค้า               |                                                 | มาม่าหมูสับ                          |                         | -                           |
| รหัสสินค้า<br>ชื่อสิบค้า      | 885098710                                       | )1274 หมวดสี<br>มาข่างะบลับ          | มันด้า บะหมี่สำเร็จ     | əşu                         |
| ราคาตัน<br>ราคาทัน<br>ราคาบาย | )<br>วุนเฉลี่ย 119.20<br>เรฐาน 130.00<br>125.00 | จำนวนคงเห<br>จุคสั่งซื้อ<br>หมายเหตุ | เลือ 24 ก<br>20 ก       | ล่อง<br>ล่อง                |
| ชื่อบริษัท                    | โทรศัพท์                                        | ชื่อผู้ติดต่อ                        | โทรศัพท์ผู้ติดต่อ       | เพจผู้ทิดต่อ                |
| สุทธิภัณฑ์                    | 229254                                          | คุณสุทธิธรรม จิราวัตร                | 229254                  |                             |
|                               |                                                 |                                      |                         |                             |
| รายการแรก ราย                 |                                                 | ▶ ▶<br>ารถัดไป รายการสูดท้าย         | 🛅 🏘<br>แก้ไซสินค้า ค้นท | ] <b>โ</b> •<br>า ปิดหน้าจอ |

**รูป ก.42** หน้าจอดูรายการสินค้าที่เลือก

5.2 หน้าจอ ค้นหารายการรับสินค้า

| ด้นหารายการรับสินด้า |              |  |  |  |
|----------------------|--------------|--|--|--|
| เลือกบริษัท          | สุทธิภัณฑ์ 1 |  |  |  |
| เลือกวันที่ใบกำกับ   | 15/8/2001(2) |  |  |  |
| วันที่รับสินค้า      | 9/8/2001     |  |  |  |
| ເລນກໍ່ໃນกຳກັນ        | 9875         |  |  |  |
| เปิดดูรายการ         | OK (5)       |  |  |  |
|                      | 6 บิด 🂵      |  |  |  |

ร**ูป ก.43** หน้าจอค้นหารายการรับสินค้า

คำอธิบาย : เป็นหน้าจอที่ช่วยในการค้นหารายการรับสินค้า สามารถเรียกดูได้จาก แถบเมนูหรือ จากหน้าจอดูรายการรับสินค้า ที่ปุ่มค้นหาใบกำกับ มีรายละเอียดดังนี้ หมายเลข 1 ช่องแสดงรายการเพื่อเลือกชื่อซัพพลายเออร์ หมายเลข 2 ช่องแสดงรายการเพื่อเลือกวันที่ที่ระบุในใบกำกับ หมายเลข 3 ส่วนแสดงวันที่ที่รับสินค้า หมายเลข 4 ส่วนแสดงเลขที่ใบกำกับ หมายเลข 5 ปุ่มเปิดดูรายการรับสินค้าที่เลือกซึ่งจะเปิดแสดงหน้าจอ ดัง **รูป ก.44** หมายเลข 6 ปุ่มปิดหน้าจอ

|                            | ดูราย                               | การรับสินค้า         |                    |                        | x      |
|----------------------------|-------------------------------------|----------------------|--------------------|------------------------|--------|
| เลขที่ใบกำกับ 98           | 754 ชัพพลายเออร์ เ                  | สุทธิภัณฑ์           | บนล่ง              | บริษัทส่งเอง           |        |
| วันที่ใบกำกับ 15/8         | 3/2001 วันที่รับสินค้า              | 9/8/2001             | วันที่ชำระ         | 15/9/1458              |        |
| รหัสสินค้า                 | รายการสินค้า                        |                      | จำนวน              | ราคาต่อหน่วย           | ]_     |
| 8850144058038              | ซุปคนอร์ไก่ 22 กรัม                 |                      | 10                 | 96.00                  |        |
| 8850982101304              | มาม่าต้มยำกุ้ง                      |                      | 10                 | 115.00                 |        |
| 8850987101373              | มาม่าเย็นตาโฟ                       |                      | 10                 | 119.00                 |        |
| 8850987101779              | มาม่าข้าวซอย                        |                      | 10                 | 119.00                 |        |
|                            |                                     |                      |                    |                        |        |
|                            |                                     |                      |                    |                        |        |
|                            |                                     |                      |                    |                        | ◄      |
|                            |                                     |                      | ยอดรวม             | 4,490.00               |        |
| 📕 🖣<br>รายการแรก รายการก่อ | ] <b>)</b><br>อนหน้า รายการถัดไป รา | ▶ มี<br>ายการสุดท้าย | 🔁 (<br>แก้ไข ค้นหา | 🐴 🚺<br>โบกำกับ ปิดหน้า | <br>98 |

ร**ูป ก.44** หน้าจอดูรายการรับสินค้าที่เลือกจากหน้าจอค้นหารายการรับสินค้า

5.3 หน้าจอ ค้นหารายการขายสินค้า

| ด้นหารายการขายสินด้า |                       |  |  |  |
|----------------------|-----------------------|--|--|--|
| เลือกชื่อลูกค้า      | สูวัฒน์ <b>- (1</b> ) |  |  |  |
| เลือกวันที่          | 20/8/2001 -2          |  |  |  |
| เลขที่ใบกำกับ        | 100073                |  |  |  |
| เปิดดูรายการ         | OK 4                  |  |  |  |
|                      | ปิด 🚺                 |  |  |  |

ร**ูป ก.45** หน้าจอค้นหารายการงายสินค้า

้คำอธิบาย : เป็นหน้าจอที่ช่วยในการค้นหารายการขายสินค้า สามารถเรียกคูได้จากแถบ เมนูหรือ จากหน้าจอดูรายการขายสินค้า ที่ปุ่มค้นหา มีรายละเอียดคังนี้

- เทศ็มาก ภายนายกไม่ เดย แม่ กับการ การ เดยระดดม.
- หมายเลข 1 ช่องแสดงรายการเลือกชื่อลูกค้า
- หมายเลข 2 ช่องแสดงรายการเลือกวันที่ที่ระบุในใบกำกับสินค้า
- หมายเลข 3 ส่วนแสดงเลขที่ใบกำกับ
- หมายเลข 4 ปุ่มเปิดดูรายการขายสินก้าที่เลือก ซึ่งจะเปิดแสดงหน้าจอ ดัง ร**ูปก.46**
- หมายเลข 5 ปุ่มปิดหน้าจอ

|                                                                          |                   | ดูรายการ   | ขายสินค้า    |        |           | × |
|--------------------------------------------------------------------------|-------------------|------------|--------------|--------|-----------|---|
| เลขที่ใบกำกับ                                                            | 10007             | ชื่อลูกค้า | สุวัฒน์      | วันที่ | 20/8/2001 |   |
| รายการสินค้า                                                             |                   |            | ราคาต่อหน่วย | จำนวน  | รวท       |   |
| ซอสภูเขาฝาแดง 1                                                          | 7%                |            | 170          | 1      | 170       |   |
| น้ำตาลรัไฟน์ตรามิ                                                        | ทรผล              |            | 15           | 5      | 75        |   |
| น้ำปลาทิพรส 700                                                          | ) มด.             |            | 20           | 4      | 80        |   |
| น้ำหวานแพนสีสัม                                                          |                   |            | 28           | 2      | 56        |   |
| ปลากระป๋องโรซ่าเ                                                         | ปาดึง 155 กรัม    |            | 14           | 20     | 280       |   |
| ผงชูรสอายิโนะโม                                                          | โต้ะ 500 กรัม     |            | 35           | 10     | 350       |   |
| แยมสตรอเบอร์รี่เบ                                                        | เสท์ฟู้ดส์ 170 กร | ทีม        | 25           | 6      | 150       |   |
|                                                                          |                   |            |              |        | 1.101     | • |
|                                                                          |                   |            | 50           | ตรวม   | 1,161     |   |
| รายการแรก รายการก่อมหม้า รายการก่อไป รายการสุดข้าย แก้ไข ดับหา ปิดหม้าออ |                   |            |              |        |           |   |

รูป ก.46 หน้าจอดูรายการขายสินค้าที่เลือกจากหน้าจอค้นหารายการขายสินค้า

|     |              |            | ,                 |           |
|-----|--------------|------------|-------------------|-----------|
| 5.4 | หน้าจอค้นหาร | ายการสินศ์ | <b>้</b> ำที่ต้อง | าสั่งซื้อ |

| รายการสิน                           | ค้าที่ต้องสิ่งซื้อ         |       | ×           |
|-------------------------------------|----------------------------|-------|-------------|
| รายการสินค้า                        | จำนวนคงเหลือ               |       | จุดสั่งชื่อ |
| ข้าวหอมมะลิมาบุญครองสีเขียว 5 ลิตร  | 20                         |       | 20          |
| ซอสมะเขือเทศโรซ่า 630 กรัม          | 17                         |       | 25          |
| น้ำปลาทิพรส 700 มล.                 | 25                         | 1     | 25          |
| ปลากระป้องโรซ่าฝาคึง 155 กรัม       | 5                          |       | 50          |
| มาม่าข้าวซอย                        | 12                         |       | 15          |
| มาม่าเย็นตาโฟ                       | 15                         |       | 20          |
| แยมสตรอเบอร์รี่เบสท์ฟู้ดส์ 170 กรัม | 6                          |       | 10          |
|                                     |                            |       |             |
| 22/10/2001 อุก่อนพื                 | iมห <mark>2</mark> พิมพ์ 🤅 | 🔰 ปิด | หน้าจะ4     |

**รูป ก.47** หน้าจอแสดงรายการสินค้าที่ต้องสั่งซื้อ

| คำอธิบาย : เป็นหน้าจอที่ช่วยในการเรียกดูรายการงายสินค้าที่ต้องสั่งซื้อ   |
|--------------------------------------------------------------------------|
| สามารถเรียกคูได้จากแถบเมนูหรือ จากหน้าจอค้นหารายการขายสินค้า             |
| ดังร <b>ูป ก.4</b> 7 มีรายละเอียดดังนี้                                  |
| หมายเลข 1 ส่วนแสดงรายการสินค้าที่มีจำนวนคงเหลือน้อยกว่าหรือ              |
| เท่ากับจุดสั่งซื้อ                                                       |
| หมายเลข 2 ปุ่มคูรายการสินค้าที่ต้องสั่งซื้อก่อนพิมพ์ ดัง <b>รูป ก.48</b> |
| หมายเลข 3 ปุ่มสั่งพิมพ์รายการสินค้าที่ต้องสั่งซื้อ เพื่อสะควก            |
| ในการนำไปช่วยในการตรวจนับสินค้า และพิจารณา                               |
| เลือกซัพพลายเออร์ที่จะทำการสั่งซื้อสินค้า                                |
| หมายเลข 4 ปุ่มปิดหน้าจอ                                                  |
|                                                                          |

| รายการสินค้าที่                     | ต้องสั่งขี้อ |             |
|-------------------------------------|--------------|-------------|
| รายการลินค้า                        | จำนวนคงเหลือ | จุดสั่งซื้อ |
| ข้าวหอมมะลิมาบุญครองสีเขียว 5 ลิตร  | 20           | 20          |
| ซอสมะเขื้อเทศโรซ่า 630 กรัม         | 17           | 25          |
| น้ำปลาทีพรส 700 มล.                 | 25           | 25          |
| ปลากระป้องโรซ่าฝาดึง 155 กรัม       | 5            | 50          |
| มาม่าข้าวซอย                        | 12           | 15          |
| มาม่าเข็นตาโฟ                       | 15           | 20          |
| แยมสตรอเบอร์รี่เบสท์ฟู้ดล์ 170 กรัม | 6            | 10          |

**รูป ก.48** รายการสินค้าที่ต้องสั่งซื้อก่อนพิมพ์

6. เมนูรายงาน เป็นส่วนที่เรียกหน้าจอรายงานขึ้นมาเพื่อดูรายงานที่ต้องการ ดังรูป **ก.4**9

| -                                                                     | รายงาน 🗵                                  |
|-----------------------------------------------------------------------|-------------------------------------------|
| เลือกหัวข้อรายงาน<br>สินค้า 1<br>ชัพพลายเออร์<br>ลูกค้า               | ตั้งแต่วันที่ 1/8/44<br>ถึงวันที่ 31/8/44 |
| เลือกรายงาน<br>ยอดขายสินด้า                                           | เปิดดูรายงาน 👍                            |
| รายการคืนสินค้า<br>รายการสินค้าคงเหลือ<br>รายการสินค้าที่ท้องสั่งซื้อ | พิมพ์รายงาน (5)                           |
| สินด้าเข้า (2)                                                        | 🔞ปิดหน้าจอ 💵                              |

**รูป ก.49** หน้าจอรายงาน

กำอธิบาย : เป็นหน้าจอที่ช่วยในการเรียกดูรายงานที่เกี่ยวข้องกับสินค้า ซัพพลายเออร์และ ลูกค้า สามารถเรียกดูได้จากแถบเมนูหรือ จากหน้าจอหลัก หน้าจอที่2 มีรายละเอียดดังนี้
หมายเลข 1 ส่วนเลือกกลุ่มหลักที่จะดูรายงาน ได้แก่ กลุ่มสินค้า กลุ่มซัพพลายเออร์ และกลุ่มลูกค้า
หมายเลข 2 เมื่อเลือกกลุ่มหลักได้แล้ว จึงเลือกหัวข้อรายงานที่ต้องการ
หมายเลข 3 กรอกช่วงวันที่ที่ด้องดูรายงาน
หมายเลข 4 ปุ่มเปิดดูรายงาน ดังแสดงใน รูปก.รo
หมายเลข 5 ปุ่มพิมพ์รายงานที่ต้องการ
หมายเลข 6 ปุ่มปิดหน้าจอ

# รายการสินค้าเข้า

| วันที่รับสินค้า | เฉขที่ไบกํ ากับ | J วันที่ไบกำกับ | บริษัท     | รามการ                  | จํ านวน |
|-----------------|-----------------|-----------------|------------|-------------------------|---------|
| 8/8/2001        | 69541           | 8/8/2001        | ลี้ยุ่ยชิน |                         |         |
|                 |                 |                 |            | เกล็ดขนมปังฟาร์มเฮ้าล์  | 48      |
| 9/8/2001        | 98754           | 15/8/2001       | สุทธิภัณฑ  | ń                       |         |
|                 |                 |                 |            | ซุปดนอร์ไก่ 22 กรัม     | 10      |
|                 |                 |                 |            | มาม่าข้าวซอย            | 10      |
|                 |                 |                 |            | มาม่าต้มยำกุ้ง          | 10      |
|                 |                 |                 |            | มาม่าเข็นตาโฟ           | 10      |
| 25/8/2001       | 97897           | 25/8/2001       | ลี้ไทยเจริ | ត្ប                     |         |
|                 |                 |                 |            | ซ้อสพริกตราเรือ 700 มล. | 50      |
|                 |                 |                 |            | ซอลแม็กกี้ 700 มล.      | 30      |
|                 |                 |                 |            | นมข้นหวานตรามะลิ        | 30      |
|                 |                 |                 |            | น้ำหวานเฮลซ์บลูบอยแดง   | 25      |
|                 |                 |                 |            | เนลกาแฟ 200 กรัม        | 20      |
|                 |                 |                 |            |                         |         |

**รูป ก.50** รายงานก่อนพิมพ์

- 7. **เมนูบันทึกรายการเพิ่ม** เป็นส่วนแสดงหน้าจอที่ต้องการบันทึกข้อมูลอื่น ๆ เพิ่มเติมได้แก่
  - 7.1 บันทึกรายการสินค้า เมื่อต้องการบันทึกสินค้าใหม่เพิ่มเติม

| ມັນ                                                | เท็กรายการสินค้า             | ×                              |
|----------------------------------------------------|------------------------------|--------------------------------|
| รหัสสินค้า 0 ชื่อสินค้า                            | พิมพ์ชื่อสินก้า              | หมวดสินค้า <b>หมวดสินค้า √</b> |
| หน่วย เลือกหน่วย 🚽 สถานที่ 🗾 สถานที่               | วันเริ่มต้นสินค้า 22/11/2001 | วันที่ล่าสุด26/10/2001         |
| รายละเอียดสินค้า รับสินค้า คืนสินค้า รายชื่อบริษัท | ยอดขาย/ยอดสั่งซื้อ           |                                |
| ราคาตันทุนเติม <b>0.00</b>                         | สินค้าคงเหลือเคิม<br>0       | เพิ่มรายการสินก้า              |
| ราคาต้นทุนเฉลี่ย                                   | สินก้าคงเหลือสุทธิ<br>0      | กันทาสินก้า<br>ลบรายการ        |
| <del>ร</del> า <del>ค</del> าขาย <u>0.00</u>       | จุตสั่งชื้อ<br>0             | เครื่องคิตเลข                  |
| ราคาขายมาตรฐาน 0.00                                | บันทึก                       | บันทึก ปิดหน้าจอ               |

ร**ูป ก.51** หน้าจอบันทึกรายการสินค้า

| 7.2 | หน้าจอ | บันทึกราย | มการหรือดูรา | <b>เยละเอียคซัพพล</b> า | າຍເອອຮ໌ |
|-----|--------|-----------|--------------|-------------------------|---------|
|-----|--------|-----------|--------------|-------------------------|---------|

|            | ซัพพลายเออร์ 🔀 🔀                                                 |
|------------|------------------------------------------------------------------|
|            | ด้นหาชื่อบริษัท สุทธิภัณฑ์ 🗾 STP - 0530 1                        |
| รทัสบริษัท | STP - 053006 ชื่อบริษัท สุทธิภัณฑ์                               |
| ที่อยู่    | 20 ถนนท่าแพอ.เมือง จังทวัด เชียงใหม่<br>20<br>รหัสไบรษณีย์ 50100 |
| โทรศัพท์   | 229254 แฟกซ์                                                     |
| ชื่อผู้ติ  | ดต่อ คุณ สุทธิธรรม จิราวัตร                                      |
| โทรศั      | พท์ 229254 เพจเจอร์ 5                                            |

**รูป ก.52** หน้าจอบันทึกหรือดูรายละเอียดซัพพลายเออร์

หมายเลข 1 ช่องแสดงรายการเลือกชื่อซัพพลายเออร์ที่ต้องการ หมายเลข 2 ส่วนบันทึกข้อมูลที่เกี่ยวกับซัพพลายเออร์ หมายเลข 3 ส่วนบันทึกชื่อผู้ติดต่อได้ พร้อมหมายเลขโทรศัพท์ และ เพจเจอร์ หมายเลข 4 ปุ่มลบรายการซัพพลายเออร์ที่ไม่ต้องการ หมายเลข 5 ปุ่มปิดหน้าจอ

|     | ע      | S   | q     | শ          | a           | ע    |
|-----|--------|-----|-------|------------|-------------|------|
| 73  | หน้าจอ | 919 | เทกรา | เยการหรอดร | າຍລະເຄຍ໑ຬ   | ากดา |
| 1.5 | пыто   | чч  | 81113 |            | 10610/00/16 |      |

|            | ลูกค้า           | ×                          |
|------------|------------------|----------------------------|
|            | สุวัฒน์          | _ SW-0006                  |
| รหัสลูกค้า | SW-0006 ชื่อเล่น | สุวัฒน์                    |
| ชื่อเต็ม   | นาย สุวัฒน์      | จั <b>ว</b> วัด แม่ฮ่องสอน |
| ที่อยู่    | แม่สะเรียง       | รหัส 54000                 |
|            |                  | เตรติต                     |
| โทรศัพท์1  | 562471           | หมายแหตุ                   |
| โทรศัพท์2  | 01-2554111       |                            |
|            | ລນຣາຍກາຣ 🤇       | Donuira                    |

**รูป ก.53** หน้าจอบันทึกหรือดูรายละเอียคลูกก้า

| หมายเลข 1 | ช่องแสคงรายการเพื่อเลือกชื่อลูกค้าที่ต้องการ                  |
|-----------|---------------------------------------------------------------|
| หมายเลข 2 | ส่วนบันทึกข้อมูลที่เกี่ยวกับลูกค้า ที่อยู่ และหมายเลขโทรศัพท์ |
| หมายเลข 3 | ปุ่มลบรายการลูกค้าที่ไม่ต้องการ                               |
| หมายเลข 4 | ปุ่มปิดหน้าจอ                                                 |

108

7.4 หน้าจอ บันทึกหมวดสินค้า

|                              | หมวดสินค้า |            |
|------------------------------|------------|------------|
| รทัสทมวดสินค้า<br>หมวดสินค้า |            | 0          |
|                              | ลบรายการ   |            |
|                              | ปิดหน้าจอ  | <b>₽</b> • |

| 1        | y      | 2 G   |       | 9   | ¥   |
|----------|--------|-------|-------|-----|-----|
| รูป ก.54 | หน้าจั | บบนทร | าหมวด | ิสน | ิคา |

7.5 หน้าจอบันทึกข้อมูลขนส่ง

|                                      | บริษัทขนส่ง |
|--------------------------------------|-------------|
| รทัสบริษัท<br>บริษัชนส่ง<br>โทรศัพท์ | ลบรายการ 2  |
| 1                                    | ปิดหน้าจอ 搔 |

**รูป ก.55** หน้าจอบันทึกข้อมูลขนส่ง

หมายเลข 1 ส่วนบันทึก รหัสและชื่อบริษัทขนส่ง รวมทั้งหมายเลขโทรศัพท์ หมายเลข 2 ปุ่มลบรายการที่ไม่ต้องการ หมายเลข 3 ปุ่มปิดหน้าจอ

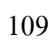